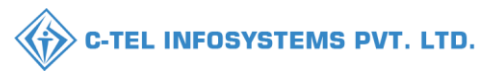

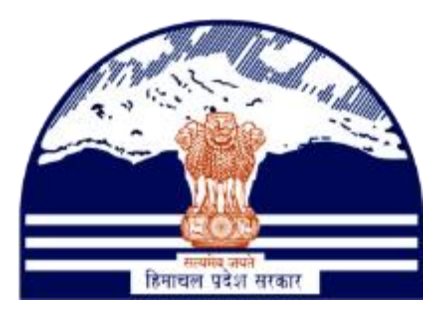

# DEPARTMENT OF STATE TAXES AND EXCISE GOVT.OF HIMACHAL PRADESH

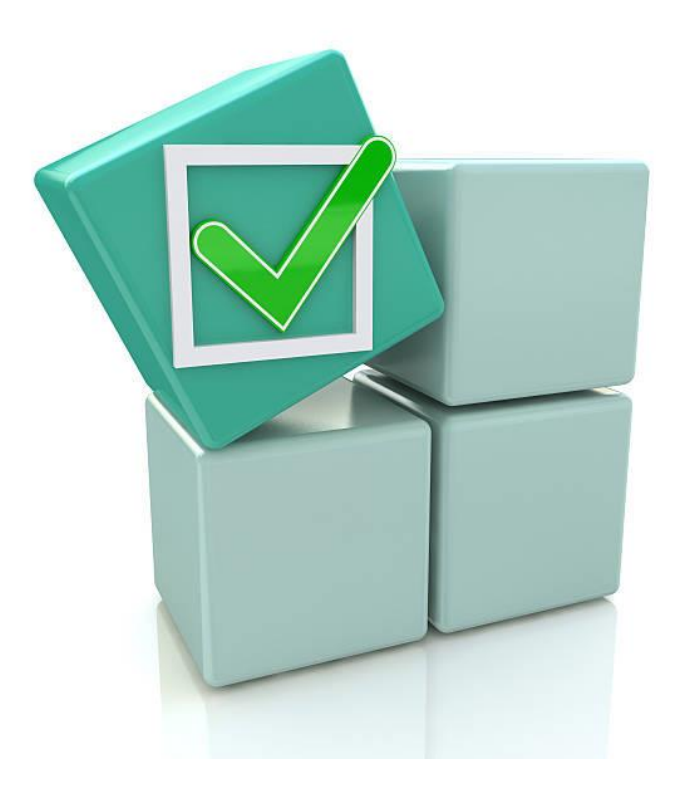

# Permits License Registration

## User Reference Manual

C-TEL INFOSYSTEMS PVT. LTD Hyderabad, Telangana

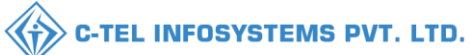

## Table Of Contents

| 1.Overview:                      | ; |
|----------------------------------|---|
| 2.Helpful Resources:             | ; |
| 2.1 System Requirements:         | ; |
| 2.2 Help and Contact Information | ; |
| Permit License registration      | ; |
| L-42A                            | ŀ |
| L-42B, L-50, L50-A               | ) |

\*\*user required to handle all alert pop-up by clicking on ok\*\*

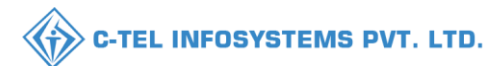

## 1.Overview:

- Implementation Of An E-Governance Systems for Excise Functions Of Himachal Pradesh Excise and Taxation Department, Government Of Himachal Pradesh
- The Purpose of This Document Is to Provide a Detailed Description to The User Which Helps to Perform permit License as shown below.

## 2.Helpful Resources:

#### 2.1 System Requirements: Operating System

• Ubuntu Version No:20.0.4

#### Connectivity

• For Data Transmission There Should Be Connectivity Installed at Location

#### **Browser:**

• Application Is Compatible with Latest Mozilla and Chrome

2.2 Help and Contact Information

#### Permit License registration

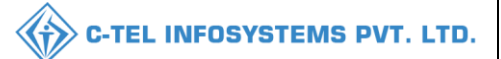

### L-42A Licensee Login:

|                                                                                                    | Welcome!<br>Please login to your account  |                           |                  |  |  |  |  |
|----------------------------------------------------------------------------------------------------|-------------------------------------------|---------------------------|------------------|--|--|--|--|
|                                                                                                    | User Name                                 |                           | ۵.               |  |  |  |  |
| Department of State Taxes and Excise                                                                                                    | Password                                  |                           | ۲                |  |  |  |  |
| Government of Himachal Pradesh                                                                                                    | Verification Code *                       | 34785                     | Get a new code   |  |  |  |  |
|                                                                                                    | Enter Verification Code                   |                           | U                |  |  |  |  |
|                                                                                                    |                                           |                           | Forgot password? |  |  |  |  |
|                                                                                                    |                                           | Login                     |                  |  |  |  |  |
| Contraction (193) And (193)                                                                                                    | ➔ Vigilance & Enforcement                 | → RTI                     |                  |  |  |  |  |
|                                                                                                    | → Track Status                            | → EoDB Da                 | shboard          |  |  |  |  |
|                                                                                                    | Download User Manuals                     | → Third Pa                | rty Verification |  |  |  |  |
|                                                                                                    | ➔ Download Application Forms              | → Excise D:               | ashboard         |  |  |  |  |
|                                                                                                    | ➔ Download SOP Documents                  | > Activity                | lideos           |  |  |  |  |
| and the second second sec | ➔ Frequently Asked Questions              | > Download                | APK              |  |  |  |  |
| and the second second second                                                                                                    | Don't hav                                 | e an account? Sign U      | p                |  |  |  |  |
|                                                                                                    | Helpdesk Number: 91820579-7<br>91820594-2 | 3/74/78 , 9182058<br>8/38 | 30-40/70/82,     |  |  |  |  |

• User need to provide valid credentials as shown in above figure and click on Login.

| LE<br>Master Data      | (1)<br>Dashboard       | E License Management | ©<br>Brand / Label Registration |  |
|------------------------|------------------------|----------------------|---------------------------------|--|
| <b>L</b><br>Dispatches | O)<br>Users            | C<br>Reports         | Appeals & Revisions             |  |
| Q<br>Vigilance         | Cthers                 |                      |                                 |  |
| Contraction of the     | Constant of the second |                      |                                 |  |

• User need to click on License management as shown in above figure.

| 🕘 Dashboard ~      | 🔚 Master Data 🗸 | 💵 Master Data 🗸 | 🗈 License Management 🗸     | 🔗 Brand / Label Registration | ~ 🕜 Dispatches ~    | 뽔 Users ~    | Q Vigilance ~    | 💷 Appeals & Revis | ions ~      | Q Other 🔈        |
|--------------------|-----------------|-----------------|----------------------------|------------------------------|---------------------|--------------|------------------|-------------------|-------------|------------------|
| APPROVED LICI      | ENSES           |                 |                            |                              |                     |              |                  | License Man       | agement > A | opproved License |
| + License Registra | tion            |                 |                            | Start Date 🛗 Select Start Da | te End Date         | 28-Feb-2022  | Licer            | se Types All      |             | Search           |
| 10 *               |                 |                 |                            |                              |                     |              |                  | Searc             | h:          |                  |
| Ack. Receipt No. * | Applicant Name  | Business Name   | Applicant Type Application | on Type License Type L       | icense Category Lic | ense Form St | atus License Num | ber Valid Upto    | Action      | Download         |
| No data availa     | ble             |                 |                            |                              |                     |              |                  |                   |             |                  |
|                    |                 |                 |                            |                              |                     |              |                  |                   | Devile      |                  |

• User require to click on +License registration as shown in above figure.

| 💮 Dashboard 🗸         | 💵 Master Data 🗸          | 🔄 License Management 🗸                              | 🧭 Brand / Label Registration 🗸         | 💵 Dispatches 🗸   | 🗇 Dispatches 🗸         | 읬 Users ∽         | Q Vigilance ~    | 💷 Appeals & R                         | kevisions ~ | <b>&gt;</b> २ |
|-----------------------|--------------------------|-----------------------------------------------------|----------------------------------------|------------------|------------------------|-------------------|------------------|---------------------------------------|-------------|---------------|
| LICENSE REGIS         | TRATION                  | A Care                                              |                                        |                  |                        |                   | License Manageme | nt > License List >                   | License Reg | gistration    |
| APPLICATIO            | N FORM                   |                                                     |                                        |                  |                        |                   |                  |                                       |             |               |
|                       |                          |                                                     | Basic                                  | Information      |                        |                   |                  |                                       |             |               |
| Type of Application   | 1* 💿                     | Fresh Issuance of License                           |                                        |                  |                        |                   |                  |                                       |             |               |
| License Type (Selec   | t as applicable)*        | ) Manufacturing License 🔿 Whole                     | 'esale License 🛛 Retail sale License 🛛 | Permits O thers  | O Other State Supplie. | r                 |                  |                                       |             |               |
| Permits Type (Selec   | ct as applicable)* 🛛 💿 I | L-42A $\bigcirc$ L-42B $\bigcirc$ L50 $\bigcirc$ L: | 50-A                                   |                  |                        |                   |                  |                                       |             |               |
| License Form*         | ۲                        | ) L-42A                                             |                                        |                  |                        |                   |                  |                                       |             |               |
| Business Type (Seld   | ect as applicable) * Ind | lividual                                            | • Required Documents                   |                  |                        |                   |                  |                                       |             |               |
| PERSONAL I            | VFO                      |                                                     |                                        |                  |                        |                   |                  |                                       |             |               |
| Name of Applicant*    | kvi                      | inod                                                |                                        | Nearest Landmark | :                      | Nearest Landmark  |                  |                                       |             |               |
| Date of Birth *       | dd                       | Vmm/yyyy                                            |                                        | Block/Circle     |                        | Block/Circle      |                  |                                       |             |               |
| Business Entity*      | JV                       | PVT.LTD                                             |                                        | State *          |                        | Himachal Pradesh  |                  | · · · · · · · · · · · · · · · · · · · |             |               |
| Mobile Number *       |                          |                                                     |                                        | District *       |                        | Select District   |                  | ·                                     |             |               |
| Plot/House/Building ? | <b>šumber</b>            | ot/House/Building Number                            |                                        | PIN Code *       |                        | PIN Code          |                  |                                       |             |               |
| Road/Street Number    | Ro                       | vad/Street                                          |                                        | E-mail Address * |                        | vinod123@gmail.cc | om               |                                       |             |               |
| Possession Limit(BLs) | )*                       | vssession Limit                                     |                                        |                  |                        |                   |                  |                                       |             |               |
| ADDITIONAL            | DETAILS                  |                                                     |                                        |                  |                        |                   |                  |                                       |             |               |
| Father's Name*        | Fat                      | ther's Name                                         |                                        | PAN*             |                        | ABCPY1234D        |                  |                                       |             |               |
| Mother's Name         | Mo                       | other's Name                                        |                                        | Aadhaar Number   |                        | Aadhaar Card Numi | ber              |                                       |             |               |
|                       |                          |                                                     |                                        |                  |                        |                   |                  |                                       |             |               |
|                       |                          |                                                     | Save & Proceed                         | Skip             | P                      |                   |                  |                                       |             |               |

- User required to select as mentioned in above figure and enter all fields as shown in above figure.
- User need to click on save & proceed

| 🕒 Dashboard ~        | 💵 Master Data 🗸       | 🔄 License Management 🗸 | 🖉 Brand / Label Registration 🗸 | 💵 Dispatches 🗸 | 🗇 Dispatches 🗸 | ₩ Users ~        | Q Vigilance ~     | 💷 Appeals & Revisions 🗸 >             |
|----------------------|-----------------------|------------------------|--------------------------------|----------------|----------------|------------------|-------------------|---------------------------------------|
| LICENSE REGIS        | TRATION               |                        |                                |                |                |                  | License Managemer | nt > License List > License Registrat |
| BANK DETAIL          | LS OF APPLICANT       | 7                      |                                |                |                |                  |                   |                                       |
| Please provide val   | id bank account detai | ils                    |                                |                |                |                  |                   |                                       |
| Account Holder's Nan | ne * kvi              | inod                   |                                | Bank Name *    |                | Select Bank Name | 5                 | *                                     |
| Account Number *     | Ac                    | count Number           |                                | Branch Name *  |                | Bank Branch      |                   |                                       |
| Account Type *       | Se                    | lect Account Type      | *                              | IFSC Code *    |                | EG:XXXX0000128   | 8                 |                                       |
|                      |                       | _                      |                                |                |                |                  |                   |                                       |

#### • User required to fill bank details and click on save & proceed.

| ¢ | 🕽 Dashboard 🗸                       | 💵 Master Data 🗸 | 🔄 License Management 🗸            | 🥏 Brand / Label Registration 🗸 | 💵 Dispatches 🗸      | 🗇 Dispatches 🗸 | ₩ Users ~          | Q Vigilance ~    | 💷 Appeals       | & Revisions ~  | <b>&gt;</b> 2 |
|---|-------------------------------------|-----------------|-----------------------------------|--------------------------------|---------------------|----------------|--------------------|------------------|-----------------|----------------|---------------|
| L | CENSE REGIS                         | STRATION        |                                   |                                |                     |                |                    | License Manageme | nt > License Li | st > License R | Registration  |
|   | ADDRESS OF                          | PROPOSED PREM   | IISES                             |                                |                     |                |                    |                  |                 |                |               |
|   |                                     |                 |                                   |                                |                     |                |                    |                  |                 |                |               |
|   | House/Building/Plo                  | ot Number       | House/Building/Plot Number        |                                | Tehsil *            |                | Tehsil             |                  |                 |                |               |
|   | Road/Street                         | F               | Road/Street                       |                                | State *             |                | Himachal Pradesh   |                  | •               |                |               |
|   | Nearest Landmark                    |                 | Nearest Landmark                  |                                | District *          |                | Select District    |                  | *               |                |               |
|   | Block                               | I               | Block                             |                                | Zone                |                | Zone               |                  |                 |                |               |
|   | Sub-division                        | 2               | Sub-division                      |                                | Circle *            |                | Select Circle      |                  | •               |                |               |
|   | Village/Town/City                   | •               | Village/City/Town                 |                                | PIN Code -          |                | PIN Code           |                  |                 |                |               |
|   | Post Office *                       | I               | Post Office                       |                                | Mobile Number       |                | Mobile Number      |                  |                 |                |               |
|   |                                     |                 |                                   |                                | Landine Number      |                | Landline Number    |                  |                 |                |               |
|   |                                     |                 |                                   |                                | Email Address -     |                | vinod123@gmail.com | m                |                 |                |               |
|   | ADDITIONAL                          | INFORMATION     |                                   |                                |                     |                |                    |                  |                 |                |               |
|   | Khasra Number/Kl<br>Number/Mauja Nu | hatoni<br>mber  | Khasra Number/Khatoni Number/Mauj | a Number                       | Area of Premise (So | q. Meter)      | Area Of Land       |                  |                 |                |               |
|   | BOUNDARY I                          | DETAILS         |                                   |                                |                     |                |                    |                  |                 |                |               |
|   | East Boundary                       | I               | East Boundary                     |                                | North Boundary      |                | North Boundary     |                  |                 |                |               |
|   | West Boundary                       | [               | West Boundary                     |                                | South Boundary      |                | South Boundary     |                  |                 |                |               |
|   |                                     |                 |                                   | P                              | & Demand            | Shim.          |                    |                  |                 |                |               |
|   |                                     |                 |                                   | Previous Save                  | & Proceed           | Skip           |                    |                  |                 |                |               |

• User need to fill information in address and premises as shown in above figure and click on save & proceed.

| C-TEL | INFOSYSTEMS | PVT. | LTD. |
|-------|-------------|------|------|
|-------|-------------|------|------|

| 🕐 Dashboard 🗸 🔳 Master Data 🗸 🕮 Licens                   | se Management 🗸 📗   | 🖉 Brand / Label Registration 🗸 | 💵 Dispatches 🗸 | 🗇 Dispatches 🗸  | Ph Users ~             | Q Vigilance ~           | 🕮 Appeals & Revisions 🗸 | Q Others ~              | 🗗 Reports 🗸        |                                 |
|----------------------------------------------------------|---------------------|--------------------------------|----------------|-----------------|------------------------|-------------------------|-------------------------|-------------------------|--------------------|---------------------------------|
| LICENSE REGISTRATION                                     |                     |                                |                |                 |                        |                         |                         | License                 | Management > Licer | sse List > License Registration |
|                                                          |                     |                                | Lis            | of Certificates |                        |                         |                         |                         |                    |                                 |
| * Please Upload Each PDF File Less than 3MB              |                     |                                |                |                 |                        |                         |                         |                         |                    |                                 |
|                                                          | _                   |                                |                |                 |                        |                         |                         |                         |                    |                                 |
| Copy of PAN                                              |                     | Choose File No file chosen     |                |                 |                        |                         |                         |                         |                    |                                 |
| Copy of GSTIN                                            |                     | Choose File No file chosen     |                |                 |                        |                         |                         |                         |                    |                                 |
| Copy of TIN                                              |                     | Choose File No file chosen     |                |                 |                        |                         |                         |                         |                    |                                 |
| Ownership proof/Rent agreement/Lease deed, if the premis | es is on rent/lease | Choose File No file chosen     |                |                 |                        |                         |                         |                         |                    |                                 |
| Application of the applicant*                            |                     | Choose File No file chosen     |                |                 |                        |                         |                         |                         |                    |                                 |
| Application in prescribed form with court fee stamp*     |                     | Choose File No file chosen     |                |                 |                        |                         |                         |                         |                    |                                 |
|                                                          |                     |                                | Lis            | t of Clearances |                        |                         |                         |                         |                    |                                 |
| Land revenue clearance certificate                       |                     | Choose File No file chosen     |                | No due cer      | tificate from state ta | axes and excise departs | nent                    | Choose File No file cho | sen                |                                 |
| Income tax clearance certificate                         |                     | Choose File No file chosen     |                |                 |                        |                         |                         |                         |                    |                                 |
|                                                          |                     | . I                            | Previous       |                 | Save                   |                         |                         |                         |                    |                                 |

- User required to upload List of certificates and clearancesUser need to click on save.

| INSE VIEW                                |                |                                      |                                               | License Registration > Li       |
|------------------------------------------|----------------|--------------------------------------|-----------------------------------------------|---------------------------------|
|                                          | und not        | T                                    |                                               |                                 |
| knowledgement Receipt Number: L22        | 01336 Business | Entity: JV PV1.L1D                   |                                               | Individual Licensee Documents   |
| License Details :                        |                |                                      |                                               |                                 |
| ype of Application<br>icense Type        |                | Fresh Issuance of License<br>Permits | Permits Type<br>License Form<br>Business Type | L-42A<br>L-42A<br>Individual    |
| Personal Info :                          |                |                                      |                                               |                                 |
| ame of Applicant                         |                | kvinod                               | Address                                       | Shimla, Himachal Pradesh-170001 |
| ate Of Birth                             |                | 04-Mar-2004                          | E-mail Address                                | vinod123@gmail.com              |
| usiness Entity                           |                | JV PVT.LTD                           | Mobile Number                                 |                                 |
| ossession Limit(BLs)                     |                | 100000                               |                                               |                                 |
| Additional Details :                     |                |                                      |                                               |                                 |
| athar's Nama                             |                | manchar                              | PAN                                           | 4BCPV1234D                      |
| iother's Name                            |                | ALL CLU                              | Aadhaar Number                                | 100111270                       |
| Bank Details of Applicant :              |                |                                      |                                               |                                 |
| ccount Holder's name                     |                | kvinod                               | Bank Name                                     | Axis Bank                       |
| ccount Number                            |                | 845798452845                         | Branch Name                                   | madhapur                        |
| ccount Type                              |                | Savings                              | IFSC Code                                     | AAAA00001232                    |
| Address of Proposed premises :           |                |                                      |                                               |                                 |
| ouse/Building/Plot Number                |                |                                      | Mobile Number                                 | 1234567891                      |
| oad/Street                               |                |                                      | Landline Number                               |                                 |
| earest Landmark                          |                |                                      | Email Address                                 | vinod123@gmail.com              |
| lock                                     |                |                                      |                                               | 00                              |
| ab-division                              |                | madhapur                             |                                               |                                 |
| llage/Town/City                          |                | madhapur                             |                                               |                                 |
| of Office                                |                | madhanur                             |                                               |                                 |
| sheil                                    |                | madhanur                             |                                               |                                 |
| irela                                    |                | Chonal                               |                                               |                                 |
| in car                                   |                | Chippin                              |                                               |                                 |
| istrict.                                 |                | Simila<br>III                        |                                               |                                 |
| ate                                      |                | riimacilai Pradesn                   |                                               |                                 |
| in Code                                  |                | 1/0001                               |                                               |                                 |
| ne                                       |                | South Zone                           |                                               |                                 |
| Additional Details :                     |                |                                      |                                               |                                 |
| hasra Number/Khatoni Number/Mauja Number |                |                                      | Area of Premise                               | 0 (Sq. Meter)                   |
| Soundary Details :                       |                |                                      |                                               |                                 |
| ast Boundary                             |                |                                      | North Boundary                                |                                 |
| ert Boundary                             |                |                                      | South Boundary                                |                                 |
| Chi Doundary                             |                |                                      |                                               |                                 |

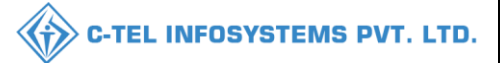

• The acknowledgement receipt will be generated as shown in above figure and click on next.

| ( Dashboard ~ | 💵 Master Data 🗸       | 🔄 License Management 🗸     | 🔗 Brand / Label Registration 🗸 | 💵 Dispatches 🗸 | 🗇 Dispatches 🗸 | On Users ~ | Q Vigilance ~ | 💷 Appeals & Revisions 🗸 | Q Others ~ | 🗗 Reports 🗸 |                               |
|---------------|-----------------------|----------------------------|--------------------------------|----------------|----------------|------------|---------------|-------------------------|------------|-------------|-------------------------------|
| LICENSE VIEW  | v                     |                            |                                |                |                |            |               |                         |            | Licens      | e Registration > License Viev |
| Ownership pr  | oof/Rent agreemen     | t/Lease deed, if the premi | ses is on rent/lease :         |                |                |            |               |                         |            |             |                               |
|               | ortChallan_PrintChall | an                         |                                |                |                |            |               |                         |            |             |                               |
|               | 1                     |                            |                                |                |                |            |               |                         |            |             |                               |
|               |                       |                            |                                | Previo         | us N           | ext        |               |                         |            |             |                               |

• User can preview the uploaded document as shown in above figure and click on next.

| 🕐 Dashboard 🗸      | 💵 Master Data 🗸              | 🔄 License Management 🗸               | 🖉 Brand / Label Registration 🗸 | 💵 Dispatches 🗸 | 🗇 Dispatches 🗸 | 央 Users ∽ | Q Vigilance ~                                                                                                    | 💷 Appeals & Revisions 🗸 🔊 🤉         |
|--------------------|------------------------------|--------------------------------------|--------------------------------|----------------|----------------|-----------|----------------------------------------------------------------------------------------------------|-------------------------------------|
| LICENSE VIEW       |                              | Person .                             |                                |                |                |           | and the second second s | License Registration > License View |
| DOCUMENTS          | CHECKLIST                    |                                      |                                |                |                |           |                                                                                                    |                                     |
|                    |                              |                                      | Upload                         | ls for License |                |           |                                                                                                    |                                     |
| Application in p   | rescribed form with court f  | ee stamp*                            |                                |                |                |           |                                                                                                    |                                     |
| Application of the | he applicant*                |                                      |                                |                |                |           |                                                                                                    |                                     |
| Copy of GSTIN      |                              |                                      |                                |                |                |           |                                                                                                    |                                     |
| Copy of PAN        |                              |                                      |                                |                |                |           |                                                                                                    |                                     |
| Copy of TIN        |                              |                                      |                                |                |                |           |                                                                                                    |                                     |
| 🗹 Income tax clear | rance certificate            |                                      |                                |                |                |           |                                                                                                    |                                     |
| C Land revenue cl  | earance certificate          |                                      |                                |                |                |           |                                                                                                    |                                     |
| 🗹 No due certifica | te from state taxes and exci | se department                        |                                |                |                |           |                                                                                                    |                                     |
| Cownership proo    | f/Rent agreement/Lease de    | ed, if the premises is on rent/lease |                                |                |                |           |                                                                                                    |                                     |
|                    |                              |                                      | Previous                       | Next           |                |           |                                                                                                    |                                     |

• The document checklist page will be displayed as shown on above figure and click on next.

| $\langle \rangle$ | C-TEL | INFOSYSTEMS | PVT. | LTD. |
|-------------------|-------|-------------|------|------|
|-------------------|-------|-------------|------|------|

| 💮 Dashboard 🗸 | 💵 Master Data 🗸                                                           | 토. License Management ~                             | 🔗 Brand / Label Registration 🗸                            | 💵 Dispatches 🗸                                       | 💮 Dispatches 🗸                                    | 은 Users ~                                  | Q Vigilance ~                                     | 🖾 Appeals & Revisions 🗸 🔊 🤉         |
|---------------|---------------------------------------------------------------------------|-----------------------------------------------------|-----------------------------------------------------------|------------------------------------------------------|---------------------------------------------------|--------------------------------------------|---------------------------------------------------|-------------------------------------|
| LICENSE VIEW  |                                                                           |                                                     |                                                           |                                                      |                                                   |                                            |                                                   | License Registration > License View |
| DECLARATIO    | N FORM                                                                    |                                                     |                                                           |                                                      |                                                   |                                            |                                                   |                                     |
|               | Declaration                                                               | Self-declarat                                       | ion by the applicant for completeness                     | and correctness of appli                             | cation information bein                           | g submitted                                |                                                   |                                     |
|               | I kvinod theselect<br>license / permission / reg                          | • of manohar<br>gistration under the HP Excise Ac   | select • of the b                                         | ousiness, the particulars o                          | of which are included at                          | oove, apply on beh                         | alf of that Business fo                           | or grant of a                       |
|               | I <b>kvinod</b> theselect<br>to the best of my knowle                     | • of manohar<br>edge and belief. I undertake to not | selectv of the a<br>ify immediately to the Registering Au | foresaid business do her<br>uthority to whom the app | eby solemnly affirm tha<br>lication has been made | at the particulars gi<br>any change in any | iven in this form are to<br>of the above particul | rue and correct<br>ars.             |
|               | Signature<br>(Designation with relatio<br>Seal<br>Date: 31-Mar-2022 05:5: | on to the business)<br>5:35 pm                      |                                                           |                                                      |                                                   |                                            |                                                   |                                     |
|               | □ I agree to the Terms &                                                  | Conditions                                          |                                                           |                                                      |                                                   |                                            |                                                   |                                     |
|               |                                                                           | "Applica                                            | nt can't make any changes or add any furthe               | er information, Prior to subr                        | nitting the application" Cli                      | ck Here                                    |                                                   |                                     |
|               |                                                                           |                                                     | Previous                                                  | Submit                                               |                                                   |                                            |                                                   |                                     |

• User need to fill declaration form and click on I agree terms and condition

| 🕐 Dashboard 🗸         | 💵 Master Dat      | ta v 🔄 🔄         | License Managemen | nt ~ 🛛 🥏 Brand / 1           | Label Registration  | ~ 🔳 I             | Dispatches ~    | 🗇 Dispatch | nes ~             | 읝 Users ∽        | Q Vigilance   | · ~ 🛛 💷            | Appeals & Re | visions ~ 🔊 २      |
|-----------------------|-------------------|------------------|-------------------|------------------------------|---------------------|-------------------|-----------------|------------|-------------------|------------------|---------------|--------------------|--------------|--------------------|
| EXISTING LIC          | ENSE              |                  |                   |                              |                     |                   |                 |            |                   |                  |               | Licens             | e Management | > Existing License |
| + License Registr     | ation             |                  |                   | Start Da                     | te 🛗 31-Mar         | -2022             | End D           | ate 🛗 31   | -Mar-2022         |                  | License Types | All                |              | ▼ Search           |
| 10 •                  |                   |                  |                   |                              |                     |                   |                 |            |                   |                  |               | Sear               | ch:          |                    |
| Ack. Receipt<br>No. 🗸 | Applicant<br>Name | Business<br>Name | Applicant<br>Type | Application Type             | License L<br>Type C | icense<br>ategory | License<br>Form | Status     | License<br>Number | Submitte<br>Time | d Date &      | Pending at         | Action       | Download           |
| L2201336              | kvinod            | JV PVT.LTD       | Individual I      | Fresh Issuance of<br>License | Permits L           | -42A              | L-42A           | Submitted  |                   | 31-Mar-2<br>PM   | 022 05:58     | District<br>Office | ۲            | ₿₿                 |
|                       |                   |                  |                   |                              |                     |                   |                 |            |                   |                  |               |                    | Previous     | s Next             |

• The License permit application is successfully submitted and page will be displayed as shown in above figure.

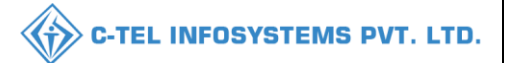

## **District Office:**

## **Deputy Commissioner:**

|                                                                                                    | Welcome!<br>Please login to your account                                |                |  |  |  |  |  |
|----------------------------------------------------------------------------------------------------|-------------------------------------------------------------------------|----------------|--|--|--|--|--|
|                                                                                                    | User Name                                                               | 4              |  |  |  |  |  |
| Department of State Taxes and Excise                                                                                                    | Password                                                                | ۲              |  |  |  |  |  |
| Government of Himachal Pradesh                                                                                                    | Verification Code * Get a new                                           | code           |  |  |  |  |  |
| All and the second second                                                                                                    | Enter Verification Code                                                 | U              |  |  |  |  |  |
|                                                                                                    | Fo                                                                      | rgot password? |  |  |  |  |  |
|                                                                                                    | Login                                                                   |                |  |  |  |  |  |
| Contract Internet                                                                                                    | → Vigilance & Enforcement → RTI                                         |                |  |  |  |  |  |
| The second second second second second second second second second second second second second second second se                                                                                                    | → Track Status → EoDB Dashboard                                         |                |  |  |  |  |  |
|                                                                                                    | ➔ Download User Manuals ➔ Third Party Verification                      | n              |  |  |  |  |  |
|                                                                                                    | ➔ Download Application Forms<br>➔ Excise Dashboard                      |                |  |  |  |  |  |
|                                                                                                    | → Download SOP Documents     → Activity Videos                          |                |  |  |  |  |  |
| 「「「「「」」、「」、「「「」」、「「」、「」、「」、「」、「」、「」、「」、「                                                                                                    | → Frequently Asked Questions → Download APK                             |                |  |  |  |  |  |
| and the second second s | Don't have an account? Sign Up                                          |                |  |  |  |  |  |
|                                                                                                    | Helpdesk Number: 91820579-73/74/78, 91820580-40/70/82<br>91820594-28/38 | <i>i</i> ,     |  |  |  |  |  |

• User required to provide valid credentials as mentioned in above figure and click on Login.

| 100-100                         |                                                                                                    |                    |                          | and and |
|---------------------------------|----------------------------------------------------------------------------------------------------|--------------------|--------------------------|---------|
| Aaster Data                     | Q<br>cctv                                                                                                    | (†)<br>Dashboard   | En<br>License Management |         |
| C<br>Brand / Label Registration | الله المعالم المعالم المعالم المعالم المعالم المعالم المعالم المعالم المعالم المعالم المعالم المعالم المعالم ال<br>Distillery | E Bottling Units   | <b>E</b><br>Wholesaler   |         |
| E<br>L1B/L1BB Wholesaler        | O)<br>Users                                                                                                    | Brewery            | E =<br>Retailer          |         |
| Record Managment                | Conter Licensees                                                                                                    | C<br>Reports       | RTI                      |         |
| Appeals & Revisions             | Q<br>Vigilance                                                                                                    | Revenue Management | Others                   | -       |

• User need to select License management as shown in above figure.

| 🛞 Dashboard 🗸         | CC 🗈 CC           | TV ~ [           | 💵 Master Data 🚿   | License Ma                   | anagement ~     | 🖉 🖉 Bra             | nd / Label Regi | stration ~ | 🔗 Other Lic       | censees ~         | 🛃 Distil | ery ~                  | 🛃 Bottlin            | ıg Unit 🗸 | Q Wholes   | saler ~    | >     |
|-----------------------|-------------------|------------------|-------------------|------------------------------|-----------------|---------------------|-----------------|------------|-------------------|-------------------|----------|------------------------|----------------------|-----------|------------|------------|-------|
| EXISTING LI           | CENSE             |                  | de lan            |                              |                 |                     |                 |            |                   |                   |          |                        |                      | License   | Management | > Existing | Licer |
|                       |                   |                  |                   |                              | Start Date      | 31-M                | lar-2022        | I          | nd Date 🛗         | 31-Mar-2022       |          | Li                     | cense Types          | A11       |            | • Sea      | rch   |
| 10 •                  |                   |                  |                   |                              |                 |                     |                 |            |                   |                   |          |                        |                      | Searc     | h:         |            |       |
| Ack. Receipt<br>No. ↓ | Applicant<br>Name | Business<br>Name | Applicant<br>Type | Application Type             | License<br>Type | License<br>Category | License<br>Form | Status     | License<br>Number | Submitted<br>Time | Date &   | Pending a              |                      |           | Action     | Downloa    | ıd    |
| L2201336              | kvinod            | JV<br>PVT.LTD    | Individual        | Fresh Issuance of<br>License | Permits         | L-42A               | L-42A           | Submitted  |                   | 31-Mar-202<br>PM  | 2 05:58  | Deputy Co<br>Commissio | mmissioner (<br>ner) | Deputy    | ۲          | ₽€         | •     |
|                       |                   |                  |                   |                              |                 |                     |                 |            |                   |                   |          |                        |                      |           | Previous   | s Next     | t     |

#### • User required to click on action icon as shown in above figure.

| ③ Dashboard ~ L= CCTV ~                | 💵 Master Data 🗸  | 🔄 License Management 🗸     | 🥏 Brand / Label Registration 🗸 | 🧷 Other Licensees 🗸      | 🛃 Distillery | ~ 🛛 🛃 Bottling  | g Unit 🗸      | Q Wholesaler ~       | X          |
|----------------------------------------|------------------|----------------------------|--------------------------------|--------------------------|--------------|-----------------|---------------|----------------------|------------|
| LICENSE VIEW                           | A Barnes         |                            |                                |                          |              | -               | Lice          | nse Registration > I | License Vi |
| Acknowledgement Receipt                | Number: L2201336 | Business Entity: JV PVT.L7 | ſD                             | Individual Licensee Docu | aments Offi  | cer Documents   | Individual    | Officer Document     | s 🖨        |
| License Details :                      |                  |                            |                                |                          |              |                 |               |                      |            |
| Type of Application                    | : 1              | Fresh Issuance of License  | Permits Type                   |                          |              | L-42A           |               |                      |            |
| License Type                           | : 1              | Permits                    | License Form                   |                          |              | L-42A           |               |                      |            |
|                                        |                  |                            | Business Type                  | •                        |              | Individual      |               |                      |            |
| Personal Info :                        |                  |                            |                                |                          |              |                 |               |                      |            |
| Name of Applicant                      | : 1              | cvinod                     | Address                        |                          |              | Shimla, Himacha | d Pradesh-17( | )001                 |            |
| Date Of Birth                          | : (              | 04-Mar-2004                | E-mail Addre                   | SS                       |              | vinod123@gmail  | .com          |                      |            |
| Business Entity                        | ÷ 1              | IV PVT.LTD                 | Mobile Numb                    | er                       |              |                 |               |                      |            |
| Possession Limit(BLs)                  | : 1              | 100000                     |                                |                          |              |                 |               |                      |            |
| Additional Details :                   |                  |                            |                                |                          |              |                 |               |                      |            |
| Father's Name                          |                  | nanohar                    | PAN                            |                          |              | ABCPV1234D      |               |                      |            |
| Mother's Name                          | -                |                            | Aadhaar Nun                    | aber                     |              |                 |               |                      |            |
| Bank Details of Applicant :            |                  |                            |                                |                          |              |                 |               |                      |            |
| Account Holder's name                  | . 1              | rvinod                     | Bank Name                      |                          |              | Axis Bank       |               |                      |            |
| Account Number                         |                  | 345798452845               | Branch Name                    |                          |              | madhanur        |               |                      |            |
| Account Type                           |                  | Savings                    | IFSC Code                      |                          |              | AAAA00001232    |               |                      |            |
| Address of Proposed premi              | ses :            |                            | Circle                         |                          |              | Chanal          |               |                      |            |
| Road/Street                            |                  |                            | Circle                         |                          |              | Chopai          |               |                      |            |
| Nearest Landmark                       |                  |                            | Mobile Numb                    | er .                     |              | 1234507891      |               |                      |            |
| Block                                  |                  |                            | Landine Nur                    | nber                     |              |                 |               |                      |            |
| Sub-division                           |                  | nadhaour                   | Email Addres                   | s                        |              | vinod125@gmail  | .com          |                      |            |
| Village/Town/City                      | : 1              | nadhapur                   |                                |                          |              |                 |               |                      |            |
| Post Office                            | : 1              | nadhapur                   |                                |                          |              |                 |               |                      |            |
| Tehsil                                 | : 1              | nadhapur                   |                                |                          |              |                 |               |                      |            |
| Circle                                 | : (              | Chopal                     |                                |                          |              |                 |               |                      |            |
| District                               | : 5              | Shimla                     |                                |                          |              |                 |               |                      |            |
| State                                  | : 1              | Himachal Pradesh           |                                |                          |              |                 |               |                      |            |
| Pin Code                               | : 1              | 170001                     |                                |                          |              |                 |               |                      |            |
| Zone                                   | : \$             | South Zone                 |                                |                          |              |                 |               |                      |            |
| Additional Details :                   |                  |                            |                                |                          |              |                 |               |                      |            |
| Khasra Number/Khatoni Number<br>Number | Mauja :          |                            | Area of Prem                   | ise                      |              | 0 (Sq. Meter)   |               |                      |            |
| Boundary Details :                     |                  |                            |                                |                          |              |                 |               |                      |            |
| Fast Boundary                          |                  |                            | North Round                    | ary                      |              |                 |               |                      |            |
| West Boundary                          |                  |                            | South Bounda                   | ny                       |              |                 |               |                      |            |
|                                        |                  |                            | Next                           |                          |              |                 |               |                      |            |

• The acknowledgement receipt will be displayed as shown in above figure and click on next.

| 0   | ) Dashboar | d ~     | CCTV      | · •     | <b>≧</b> ≡ Master | Data ~            | 🖳 Licen    | se Management | v      | 🧑 Brand / Label Registration    | ~ | 🖉 Other Licens | ees ~        | 🛃 Distillery 🗸                       | Bottling | Unit ~ | Q Wholesaler ~         |              |
|-----|------------|---------|-----------|---------|-------------------|-------------------|------------|---------------|--------|---------------------------------|---|----------------|--------------|--------------------------------------|----------|--------|------------------------|--------------|
| LIC | CENSE      | VIEW    |           |         |                   |                   |            |               |        |                                 |   |                |              |                                      |          | Li     | cense Registration > I | License Viev |
|     | Applica    | tion Tr | ansaction | Details | :                 |                   |            |               |        |                                 |   |                |              |                                      |          |        |                        |              |
|     | Status     | SUBM    | ITTED     | Subm    | iitted Date       | 31-Mar<br>05:58 P | -2022<br>M | Submitted B   | ,      | kvinod<br>(New License User)    |   | Submitted To   | Depu<br>(Dep | ttyCommissioner<br>uty Commissioner) | Ren      | narks  | Applicant Submitted    |              |
|     |            |         |           |         |                   | Loca              | ation*     | (             | DIST   | RICT OFFICE                     |   |                |              | Ŧ                                    |          |        |                        |              |
|     |            |         |           |         |                   | Desi              | gnation*   |               | Assist | tant Commissioner               |   |                |              | *                                    |          |        |                        |              |
|     |            |         |           |         |                   | Offi              | cer Name   |               | Assist | tant Commissioner Shimla string |   |                |              | *                                    |          |        |                        |              |
|     |            |         |           |         |                   | Stat              | us         |               | Forwa  | arded                           |   |                |              | *                                    |          |        |                        |              |
|     |            |         |           |         |                   | Ken               | 1arks*     |               |        |                                 |   |                |              |                                      |          |        |                        |              |
|     |            |         |           |         |                   |                   |            |               |        | Forward                         |   |                |              |                                      |          |        |                        |              |
|     |            |         |           |         |                   |                   |            |               |        | Previous                        |   |                |              |                                      |          |        |                        |              |

• User required to enter remarks and click on forward.

| 🕐 Dashboard 🗸         |                   | ctv ~            | 💵 Master Dat      | - V 🔄 License                | e Managemer     | nt v 🛛 🦿            | Brand / Labe    | l Registration   ~ | 0 (               | her Licensees 🗸          | 🔏 Distillery 🗸                     | 🛃 Bottling Unit 🗸                  | Q Wholes:  | ıler ~ 🚺 L         |
|-----------------------|-------------------|------------------|-------------------|------------------------------|-----------------|---------------------|-----------------|--------------------|-------------------|--------------------------|------------------------------------|------------------------------------|------------|--------------------|
| EXISTING LI           | CENSE             |                  |                   |                              |                 |                     |                 |                    |                   |                          |                                    | License                            | Management | > Existing License |
|                       |                   |                  |                   |                              | Start ]         | Date 🛗              | 31-Mar-2022     |                    | End Date          | 31-Mar-2022              | L                                  | icense Types All                   |            | Search             |
| 10 *                  |                   |                  |                   |                              |                 |                     |                 |                    |                   |                          |                                    | Searc                              | h:         |                    |
| Ack. Receipt<br>No. 👻 | Applicant<br>Name | Business<br>Name | Applicant<br>Type | Application Type             | License<br>Type | License<br>Category | License<br>Form | Status             | License<br>Number | Submitted Date<br>& Time | Pending at                         |                                    | Action     | Download           |
| L2201336              | kvinod            | JV<br>PVT.LTD    | Individual        | Fresh Issuance of<br>License | Permits         | L-42A               | L-42A           | Forwarded          |                   | 31-Mar-2022<br>05:58 PM  | Assistant Commi<br>(Assistant Comm | ssioner Shimla string<br>issioner) | ۲          | ₽₽                 |
|                       |                   |                  |                   |                              |                 |                     |                 |                    |                   |                          |                                    |                                    | Previous   | Next               |

• The License application is successfully forwarded and the page will be displayed as shown in above figure.

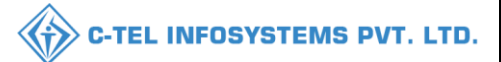

## Assistant Commissioner:

|                                                                                                    | W                                         | elcome!                  |                  |  |
|----------------------------------------------------------------------------------------------------|-------------------------------------------|--------------------------|------------------|--|
|                                                                                                    | Please log                                | gin to your acco         | int              |  |
|                                                                                                    | User Name                                 |                          | ۵                |  |
| Department of State Taxes and Excise                                                                                                    | Password                                  |                          | ۲                |  |
| Government of Himachal Pradesh                                                                                                    | Verification Code *                       |                          | Get a new code   |  |
|                                                                                                    | Enter Verification Code                   |                          | U                |  |
|                                                                                                    |                                           |                          | Forgot password? |  |
|                                                                                                    | 2                                         | Login                    |                  |  |
| All Hill your                                                                                                    | → Vigilance & Enforcement                 | → RTI                    |                  |  |
|                                                                                                    | → Track Status                            | → EoDB Da                | shboard          |  |
|                                                                                                    | ➔ Download User Manuals                   | → Third Pa               | rty Verification |  |
|                                                                                                    | ➔ Download Application Forms              | → Excise D:              | shboard          |  |
|                                                                                                    | Download SOP Documents                    | > Activity               | lideos           |  |
| States, Stranger, Stranger, St | ➔ Frequently Asked Questions              | → Downloa                | IAPK             |  |
| the state of the second second                                                                                                    | Don't have                                | e an account? Sign U     | p                |  |
| the second second second second second second second second second second second second second second second s                                                                                                    | Helpdesk Number: 91820579-7<br>91820594-2 | 3/74/78 , 918205<br>8/38 | 30-40/70/82,     |  |

• User required to provide valid credentials as shown in above figure and click on Login

| A. A. | <b>Naster Data</b> | (1)<br>Dashboard    | E:<br>License Management | C<br>Brand / Label Registration |  |
|-------|--------------------|---------------------|--------------------------|---------------------------------|--|
| Maria | E<br>Distillery    | Bottling Units      | <b>E</b><br>Wholesaler   | ElB/L1BB Wholesaler             |  |
|       | O)<br>Users        | <u>E</u><br>Brewery | Record Managment         | C<br>Reports                    |  |
|       | TI RTI             | Appeals & Revisions | Q<br>Vigilance           | E.<br>Revenue Management        |  |
|       | Others             |                     |                          | in the start                    |  |

• User need to click on License management as shown in above figure.

|                             | 💵 Master Data 🗸               | E Licen:          | se Management ∨              | 🔗 Branc         | i / Label Registr   | ation ~         | 🛃 Distillery ~ | Bo                | ottling Unit 🗸 📘        | Q Wholesaler ~                     | 🝙 L1B/L1BB Wholes:    | ile ~    | 있 Users             |
|-----------------------------|-------------------------------|-------------------|------------------------------|-----------------|---------------------|-----------------|----------------|-------------------|-------------------------|------------------------------------|-----------------------|----------|---------------------|
| ISTING LICH                 | INSE                          | de la             |                              |                 |                     |                 |                |                   |                         |                                    | License               | Manageme | nt > Existing Licer |
|                             |                               |                   |                              | Start           | Date 🛗 31           | 1-Mar-2022      |                | End Date          | 31-Mar-202              | 2 L                                | icense Types All      |          | • Search            |
| 10 🔹                        |                               |                   |                              |                 |                     |                 |                |                   |                         |                                    | Search                | n:       |                     |
| Ack. Receipt Ap<br>No. • Na | oplicant Business<br>ume Name | Applicant<br>Type | Application Type             | License<br>Type | License<br>Category | License<br>Form | Status         | License<br>Number | Submitted Dat<br>& Time | e Pending at                       |                       | Action   | Download            |
| L2201336 kv                 | inod JV<br>PVT.LTD            | Individual        | Fresh Issuance of<br>License | Permits         | L-42A               | L-42A           | Forwarded      |                   | 31-Mar-2022<br>05:58 PM | Assistant Commi<br>(Assistant Comm | ssioner Shimla string |          | 88                  |

#### • User need to click on action icon as shown in above figure.

| 🕀 Dashboard 🗸                                                                                                    | 💵 Master Data 🗸      | 🔄 License Management 🗸                                                                                          | 🧷 Brand / Label Registration 🗸 | 🛃 Distillery 🗸                                  | 🛃 Bottling Unit 🗸     | Q Wholesaler ~  | LIB/LIBB Who                                   | lesale ~ 🕺 Users 💙               |
|----------------------------------------------------------------------------------------------------|----------------------|----------------------------------------------------------------------------------------------------|--------------------------------|-------------------------------------------------|-----------------------|-----------------|------------------------------------------------|----------------------------------|
| LICENSE VIEW                                                                                                    | DAVES I              | A Care                                                                                                    |                                |                                                 |                       |                 |                                                | License Registration > License V |
| Acknowledgen                                                                                                    | ient Receipt Numb    | er: L2201336 Business E                                                                                         | ntity: JV PVT.LTD              |                                                 | Individual Licensee D | Documents Offic | er Documents Individ                           | iual Officer Documents           |
| License Detai                                                                                                    | ls :                 |                                                                                                    |                                |                                                 |                       |                 |                                                |                                  |
| Type of Application                                                                                                    | ш                    | : Fresh Issuance o<br>: Permits                                                                                 | fLicense                       | Permits Type<br>License Form<br>Business Type   |                       |                 | L-42A<br>L-42A<br>Individual                   |                                  |
| Personal Info                                                                                                    | :                    |                                                                                                    |                                |                                                 |                       |                 |                                                |                                  |
| Name of Applican<br>Date Of Birth<br>Business Entity<br>Possession Limit(                                                                                                    | ıt<br>BLs)           | : kvinod<br>: 04-Mar-2004<br>: JV PVT.LTD<br>: 100000                                                           |                                | Address<br>E-mail Address<br>Mobile Number      |                       |                 | Shimla, Himachal Pradesh<br>vinod123@gmail.com | -170001                          |
| Additional Do                                                                                                    | etails :             |                                                                                                    |                                |                                                 |                       |                 |                                                |                                  |
| Father's Name<br>Mother's Name                                                                                                    |                      | : manohar<br>:                                                                                                  |                                | PAN<br>Aadhaar Numbe                            | er.                   |                 | ABCPY1234D                                     |                                  |
| Bank Details                                                                                                    | of Applicant :       |                                                                                                    |                                |                                                 |                       |                 |                                                |                                  |
| Account Holder's<br>Account Number<br>Account Type                                                                                                    | name                 | : kvinod<br>: 845798452845<br>: Savings                                                                         |                                | Bank Name<br>Branch Name<br>IFSC Code           |                       |                 | Axis Bank<br>madhapur<br>AAAA00001232          |                                  |
| Address of Pr                                                                                                    | oposed premises :    |                                                                                                    |                                |                                                 |                       |                 |                                                |                                  |
| House/Building/P<br>Road/Street<br>Nearest Landmar<br>Block<br>Sub-division<br>Village/Town/City<br>Post Office<br>Tehsil<br>Circle<br>District<br>State<br>Pin Code<br>Zone | lot Number<br>k      | :<br>madhapur<br>madhapur<br>madhapur<br>madhapur<br>Chopal<br>Shimla<br>Himachal Prade<br>170001<br>South Zone | h                              | Mobile Number<br>Landline Numb<br>Email Address | 87                    |                 | 1234567891<br>vinod123@gmail.com               |                                  |
| Additional De                                                                                                    | etails :             |                                                                                                    |                                |                                                 |                       |                 |                                                |                                  |
| Khasra Number/I<br>Number                                                                                                    | Khatoni Number/Mauja |                                                                                                    |                                | Area of Premise                                 |                       |                 | 0 (Sq. Meter)                                  |                                  |
| Boundary De                                                                                                    | tails :              |                                                                                                    |                                |                                                 |                       |                 |                                                |                                  |
| East Boundary<br>West Boundary                                                                                                    |                      |                                                                                                    |                                | North Boundary<br>South Boundary                | ,                     |                 |                                                |                                  |
|                                                                                                    |                      |                                                                                                    |                                | Next                                            |                       |                 |                                                |                                  |

• The License acknowledgment receipt will be displayed as shown in above figure and click on next.

| shboard ~    | 💵 Master Data 🗸     | 🖳 License Management 🗸          | 🖉 Brand /          | Label Registration ~           | 🛃 Distillery ~      | 🛃 Bottling Unit ~ | Q Wholesaler ~                                         | â LI                            | B/L1BB Whole | esale ~ 🕅 🕂 Users 🚺 🦧              |
|--------------|---------------------|---------------------------------|--------------------|--------------------------------|---------------------|-------------------|--------------------------------------------------------|---------------------------------|--------------|------------------------------------|
| SE VIEW      |                     |                                 |                    |                                |                     |                   |                                                        |                                 | L            | icense Registration > License View |
| oplication T | ransaction Details: |                                 |                    |                                |                     |                   |                                                        |                                 |              |                                    |
| atus SUBN    | AITTED Submitte     | ed Date 31-Mar-2022<br>05:58 PM | Submitted B        | kvinod<br>(New License U       | lser)               | Submitted To      | DeputyCommissioner<br>(Deputy Commissioner)            |                                 | Remarks      | Applicant Submitted                |
| atus FORV    | VARDED Forward      | ed Date 31-Mar-2022<br>06:01 PM | Forwarded <b>E</b> | y DeputyCommis<br>(Deputy Comm | sioner<br>issioner) | Forwarded To      | Assistant Commissioner<br>g<br>(Assistant Commissioner | Shim <mark>lastrin</mark><br>;) | Remarks      | ok forward                         |
|              |                     |                                 |                    |                                |                     |                   |                                                        |                                 |              |                                    |
|              |                     | Location*                       |                    | CIRCLE OFFICE                  |                     |                   | *                                                      |                                 |              |                                    |
|              |                     | Designation*                    | l                  | State Tax and Excise Offi      | cer                 |                   | v                                                      |                                 |              |                                    |
|              |                     | Officer Name                    | (                  | Chopal Officer (Chopal C       | (fficer)            |                   | v                                                      |                                 |              |                                    |
|              |                     | Status                          | [                  | Forwarded                      |                     |                   | v                                                      |                                 |              |                                    |
|              |                     | Remarks*                        | [                  |                                |                     |                   |                                                        |                                 |              |                                    |

• User need to enter remarks and click on forward.

| () Dashboard          | / 🔳 Ma            | ster Data 🗸      | 🔄 License M       | fanagement ~                 | 🧑 Brand / La      | bel Registration   ~ | 🔏 Dis           | tillery ~ | 🛃 Bottling Unit   | ~ Q Wholes               | aler ~               | â L1B/L1BB Wholesal            | ې ب        | 2, Users 🔊 🧴       |
|-----------------------|-------------------|------------------|-------------------|------------------------------|-------------------|----------------------|-----------------|-----------|-------------------|--------------------------|----------------------|--------------------------------|------------|--------------------|
| EXISTING L            | CENSE             |                  |                   |                              |                   |                      |                 |           |                   |                          |                      | License M                      | fanagement | > Existing License |
|                       |                   |                  |                   |                              | Start Date        | 31-Mar-202           | 2               | End       | 1 Date 🛗 31-1     | Mar-2022                 | Lice                 | ense Types All                 |            | ▼ Search           |
| 10 *                  |                   |                  |                   |                              |                   |                      |                 |           |                   |                          |                      | Search:                        |            |                    |
| Ack. Receipt<br>No. 🗸 | Applicant<br>Name | Business<br>Name | Applicant<br>Type | Application Typ              | e License<br>Type | License<br>Category  | License<br>Form | Status    | License<br>Number | Submitted Date &<br>Time | Pending              | at                             | Action     | Download           |
| L2201336              | kvinod            | JV<br>PVT.LTD    | Individual        | Fresh Issuance of<br>License | Permits           | L-42A                | L-42A           | Forwarded |                   | 31-Mar-2022 05:58<br>PM  | Chopal C<br>Excise O | officer (State Tax and fficer) | ۲          | ₽₽                 |
|                       |                   |                  |                   |                              |                   |                      |                 |           |                   |                          |                      |                                | Previou    | IS Next            |

• The forwarded License application will be displayed as shown in above figure.

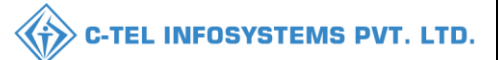

## **Circle Officer:**

|                                      | We<br>Please logi                           | lcome!<br>n to your account     |
|--------------------------------------|---------------------------------------------|---------------------------------|
|                                      | User Name                                   | ۵.                              |
| Department of State Taxes and Excise | Password                                    | ۲                               |
| Government of Himachal Pradesh       | Verification Code *                         | 34785 Get a new code            |
|                                      | Enter Verification Code                     | Ū                               |
|                                      |                                             | Forgot password?                |
|                                      | 2                                           | Login                           |
| And Hill Area .                      | ➔ Vigilance & Enforcement                   | → RTI                           |
|                                      | → Track Status                              | ➔ EoDB Dashboard                |
|                                      | → Download User Manuals                     | ➔ Third Party Verification      |
|                                      | ➔ Download Application Forms                | → Excise Dashboard              |
|                                      | ➔ Download SOP Documents                    | ✦ Activity Videos               |
|                                      | → Frequently Asked Questions                | → Download APK                  |
| and the second second second second  | Don't have                                  | an account? Sign Up             |
| and the state of the state of the    | Helpdesk Number: 91820579-73<br>91820594-28 | 74/78,91820580-40/70/82,<br>/38 |

• User required to provide valid credentials as mentioned in above figure and click on Login.

| Dashboard             | ~ 🔳 M             | aster Data 🗸     | I License M       | fanagement ~                 | 🔗 Brand / La      | bel Registration 🗸  | 🔏 Di            | istillery ~ | 🛃 Bottling Unit   | t ~ Q Wholesa            | ler ~                                        | Vholesale ~     | 🛃 Winery 🔊             |
|-----------------------|-------------------|------------------|-------------------|------------------------------|-------------------|---------------------|-----------------|-------------|-------------------|--------------------------|----------------------------------------------|-----------------|------------------------|
| EXISTING L            | ICENSE            |                  |                   |                              |                   |                     |                 |             |                   |                          |                                              | license Manager | nent > Existing Licens |
|                       |                   |                  |                   |                              | Start Date        | 31-Mar-20           | 22              | End         | d Date 🛗 31-      | Mar-2022                 | License Types All                            |                 | • Search               |
| 10 -                  |                   |                  |                   |                              |                   |                     |                 |             |                   |                          |                                              | Search:         |                        |
| Ack. Receipt<br>No. 🗸 | Applicant<br>Name | Business<br>Name | Applicant<br>Type | Application Typ              | e License<br>Type | License<br>Category | License<br>Form | Status      | License<br>Number | Submitted Date &<br>Time | Pending at                                   | Action          | Download               |
| L2201336              | kvinod            | JV<br>PVT.LTD    | Individual        | Fresh Issuance of<br>License | Permits           | L-42A               | L-42A           | Forwarded   |                   | 31-Mar-2022 05:58<br>PM  | Chopal Officer (State Tax<br>Excise Officer) | and 📀           | ₽₽                     |
|                       |                   |                  |                   |                              |                   |                     |                 |             |                   |                          |                                              | Pre             | vious Next             |

• User need to click on action icon as shown in above figure.

| Dashboard ~                                  | 🖭 License Management 🗸 🖉 Brand / I | Label Registration 🗸 🔏 Distillery 🗸 🛃 Bottli | 1g Unit 🗸 🔍 Q Wholesaler 🗸 👔 L1B/L1BB Wholesale 🗸 🖾 Winer         | y 🔊 .        |
|----------------------------------------------|------------------------------------|----------------------------------------------|-------------------------------------------------------------------|--------------|
| NSE VIEW                                     |                                    |                                              | License Registration > I                                          | License View |
| xnowledgement Receipt Number:                | : L2201336 Business Entity: JV PV  | T.LTD Individual                             | Licensee Documents Officer Documents Individual Officer Documents | s 🔒          |
| License Details :                            |                                    |                                              |                                                                   |              |
| Iype of Application                          | : Fresh Issuance of License        | Permits Type                                 | : L-42A                                                           |              |
| License Type                                 | : Permits                          | License Form                                 | : L-42A                                                           |              |
|                                              |                                    | Business Type                                | : Individual                                                      |              |
| Personal Info :                              |                                    |                                              |                                                                   |              |
| Name of Applicant                            | : kvinod                           | Address                                      | : Shimla, Himachal Pradesh-170001                                 |              |
| Date Of Birth                                | : 04-Mar-2004                      | E-mail Address                               | : vinod123@gmail.com                                              |              |
| Business Entity                              | : JV PVT.LTD                       | Mobile Number                                | -                                                                 |              |
| Possession Limit(BLs)                        | : 100000                           |                                              |                                                                   |              |
| Additional Details :                         |                                    |                                              |                                                                   |              |
| Father's Name                                | : manohar                          | PAN                                          | : ABCPY1234D                                                      |              |
| Mother's Name                                |                                    | Aadhaar Number                               |                                                                   |              |
| Bank Details of Applicant :                  |                                    |                                              |                                                                   |              |
| Sank Details of Applicant .                  | . Andread                          | Back Yours                                   | . Aric David                                                      |              |
| Account Number                               | . KVIII0G<br>. 845798452845        | Branch Name                                  | . AXIS Dalik                                                      |              |
| Account Type                                 | Savings                            | IFSC Code                                    | · 4 4 4 4 00001232                                                |              |
| Address of Proposed premises :               |                                    |                                              |                                                                   |              |
| House/Building/Plot Number                   |                                    | Mobile Number                                | : 1234567891                                                      |              |
| Road/Street                                  |                                    | Landline Number                              |                                                                   |              |
| Nearest Landmark                             |                                    | Email Address                                | : vinod123@gmail.com                                              |              |
| Block                                        |                                    |                                              |                                                                   |              |
| Sub-division                                 | : madhapur                         |                                              |                                                                   |              |
| Village/Town/City                            | : madhapur                         |                                              |                                                                   |              |
| Post Office                                  | : madhapur                         |                                              |                                                                   |              |
| Tehsil                                       | : madhapur                         |                                              |                                                                   |              |
| Circle                                       | : Chopal                           |                                              |                                                                   |              |
| District                                     | : Shimla                           |                                              |                                                                   |              |
| State                                        | : Himachal Pradesh                 |                                              |                                                                   |              |
| Pin Code                                     | : 170001                           |                                              |                                                                   |              |
| Lone                                         | : South Zone                       |                                              |                                                                   |              |
| Additional Details :                         |                                    |                                              |                                                                   |              |
| Khasra Number/Khatoni Number/Mauja<br>Number |                                    | Area of Premise                              | : 0 (Sq. Meter)                                                   |              |
|                                              |                                    |                                              |                                                                   |              |
| Boundary Details :                           |                                    |                                              |                                                                   |              |
| Boundary Details :<br>East Boundary          |                                    | North Boundary                               |                                                                   |              |

• The License acknowledgement receipt page will be displayed as shown in above figure and click on next.

|                                               |                                  |                         |              |                                       |                                    |                         |                                                       | > C-TE             | LIN        | FOSYSTEMS I                       |
|-----------------------------------------------|----------------------------------|-------------------------|--------------|---------------------------------------|------------------------------------|-------------------------|-------------------------------------------------------|--------------------|------------|-----------------------------------|
| 🕑 Dashboard 🗸 📘                               | Master Data 🗸 🔄 Lice             | ense Management 🗸       | Brand / Labe | Registration ~                        | 👗 Distillery 🗸                     | Bottling Uni            | it ~ Q Wholesaler ~                                   |                    | 3/L1BB Who | lesale 🗸 🖪 Winery 🔊               |
| CENSE VIEW                                    | (1892 A.S.                       |                         |              |                                       |                                    |                         |                                                       |                    |            | License Registration > License Vi |
|                                               |                                  |                         |              |                                       |                                    |                         |                                                       |                    |            |                                   |
| Application Transa                            | action Details:                  |                         |              |                                       |                                    |                         |                                                       |                    |            |                                   |
| Status SUBMITTE                               | D Submitted Date                 | 31-Mar-2022<br>05:58 PM | Submitted By | kvinod<br>(New License U              | Jser)                              | Submitted To            | DeputyCommissioner<br>(Deputy Commissioner)           |                    | Remarks    | Applicant Submitted               |
| Status FORWARD                                | ED Forwarded Date                | 31-Mar-2022<br>06:01 PM | Forwarded By | DeputyCommis<br>(Deputy Comm          | ssioner<br>issioner)               | Forwarded To            | Assistant Commissioner<br>g<br>(Assistant Commissione | Shimlastrin<br>er) | Remarks    | ok forward                        |
| Status FORWARD                                | ED Forwarded Date                | 31-Mar-2022<br>06:05 PM | Forwarded By | Assistant Comr<br>g<br>(Assistant Com | nissionerShimlastrin<br>missioner) | Forwarded To            | ChopalOfficer<br>(State Tax and Excise O              | fficer)            | Remarks    | ok forward                        |
| D (CI 11')                                    |                                  |                         |              |                                       |                                    |                         |                                                       |                    |            |                                   |
| Document Checklist                            |                                  |                         |              |                                       | Application is                     | nuccould down with      | h count for stown                                     |                    |            |                                   |
| opy of the s                                  |                                  |                         |              |                                       |                                    | preserioed form with    | a court ree stamp                                     |                    |            |                                   |
| opy of GS11N                                  |                                  |                         |              |                                       | Land revenue                       | clearance certificate   |                                                       |                    |            |                                   |
| opy of TIN                                    |                                  |                         |              |                                       | Income tax cl                      | earance certificate     |                                                       |                    |            |                                   |
| wnership proof/Rent agre<br>; on rent/lease   | ement/Lease deed, if the premise | es                      |              |                                       | No due certifi                     | cate from state taxes a | and excise department                                 |                    |            |                                   |
| pplication of the applicant                   |                                  |                         |              |                                       |                                    |                         |                                                       |                    |            |                                   |
| Other Information                             |                                  |                         |              |                                       |                                    |                         |                                                       |                    |            |                                   |
| Please Upload File Less th                    | han 3MB                          |                         |              |                                       |                                    |                         |                                                       |                    |            |                                   |
| Any other information                         |                                  |                         |              |                                       |                                    |                         |                                                       |                    |            |                                   |
| Comments of Inspecting                        | Officer                          |                         |              |                                       |                                    |                         |                                                       |                    |            |                                   |
| 1. Verification of basic det                  | ails                             |                         | Remarks      |                                       |                                    |                         | Choose File No f                                      | ile chosen         |            |                                   |
| 2. Verification of addition                   | al detail                        |                         | Remarks      |                                       | Max 40 Characte                    | ers //                  | Choose File No f                                      | ile chosen         |            |                                   |
| <ol> <li>Verification of Certifica</li> </ol> | tes & clearances                 |                         | Remarks      |                                       |                                    |                         |                                                       |                    |            |                                   |
|                                               |                                  |                         |              |                                       |                                    |                         | Choose File No f                                      | ile chosen         |            |                                   |
| 4. Site inspection report -                   | Compliance Checklist             |                         | Remarks      |                                       |                                    |                         | Choose File No f                                      | ile chosen         |            |                                   |
| 5. Site inspection report -                   | Standard Format                  |                         | Remarks      |                                       |                                    |                         | Choose File No f                                      | ile chosen         |            |                                   |
| 6. Site inspection report                     | Additional Remarks               |                         | Remarks      |                                       |                                    |                         | Choose File No f                                      | ile chosen         |            |                                   |
| 7. Ascertainment of public                    | opinion                          |                         | Remarks      |                                       |                                    | &                       | Choose File No f                                      | ile chosen         |            |                                   |
|                                               |                                  |                         |              | [                                     |                                    |                         |                                                       |                    |            |                                   |
| Select Land type : * (                        | Constructed Land                 | 7                       |              |                                       |                                    |                         |                                                       |                    |            |                                   |
| remarks                                       | oose File No file chosen         | 0                       |              |                                       |                                    |                         |                                                       |                    |            |                                   |
| Assign Application                            | :                                |                         |              |                                       |                                    |                         |                                                       |                    |            |                                   |
| Location                                      | DISTRICT OFFICE                  |                         |              |                                       | * Status                           | S                       | tatus - Forwarded                                     |                    |            | *                                 |
| Designation                                   | Assistant Commissioner           |                         |              |                                       | • Remarks*                         |                         |                                                       |                    |            |                                   |
| Officer Name                                  | Assistant Commissioner           | Shimla string           |              |                                       | -<br>-                             |                         |                                                       |                    |            | li li                             |
|                                               |                                  |                         |              |                                       | Submit<br>Previous                 |                         |                                                       |                    |            |                                   |

• User need to upload and fill all fields as mentioned in above figure and click on submit.

| TING LIC     |                  |                  | 100               | se management v              | Ø Brand         | i / Label Regist    | ration ~        | ∑ Distillery ∨ | Bot               | ttling Unit 🗸            | Q Wholesaler ∨                     | ▲ LIB/LIBB Wh                      | olesale v     | Eg winery             |
|--------------|------------------|------------------|-------------------|------------------------------|-----------------|---------------------|-----------------|----------------|-------------------|--------------------------|------------------------------------|------------------------------------|---------------|-----------------------|
|              | ENSE             |                  |                   |                              | Start           | Date 🛗 🗄            | 31-Mar-2022     |                | End Date          | 31-Mar-2022              | I                                  | License Types All                  | ense Manageme | nt > Existing License |
| ¥            |                  |                  |                   |                              |                 |                     |                 |                |                   |                          |                                    | S                                  | earch:        |                       |
| c. Receipt A | applicant<br>ame | Business<br>Name | Applicant<br>Type | Application Type             | License<br>Type | License<br>Category | License<br>Form | Status         | License<br>Number | Submitted Date<br>& Time | Pending at                         |                                    | Action        | Download              |
| :01336 k     | vinod            | JV<br>PVT.LTD    | Individual        | Fresh Issuance of<br>License | Permits         | L-42A               | L-42A           | Forwarded      |                   | 31-Mar-2022<br>05:58 PM  | Assistant Commi<br>(Assistant Comm | ssioner Shimla string<br>issioner) | ۲             | <b>8 8</b>            |

• The forwarded License application will be displayed as shown in above figure.

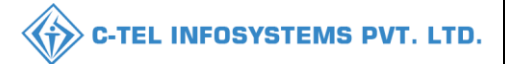

### **District office:**

#### Assistant Commissioner:

|                                      | Welcome!<br>Please login to your account                                 |       |
|--------------------------------------|--------------------------------------------------------------------------|-------|
|                                      | User Name                                                                | ۵     |
| Department of State Taxes and Excise | Password                                                                 | ۲     |
| Government of Himachal Pradesh       | Verification Code * Get a new code                                       |       |
|                                      | Enter Verification Code                                                  | U     |
|                                      | Forgot pass                                                              | word? |
|                                      | Login                                                                    |       |
| - Lot ( ) III)                       | → Vigilance & Enforcement → RTI                                          |       |
|                                      | → Track Status → EoDB Dashboard                                          |       |
|                                      | → Download User Manuals → Third Party Verification                       |       |
|                                      | → Download Application Forms → Excise Dashboard                          |       |
|                                      | → Download SOP Documents → Activity Videos                               |       |
|                                      | → Frequently Asked Questions → Download APK                              |       |
| and the second second second         | Don't have an account? Sign Up                                           |       |
|                                      | Helpdesk Number: 91820579-73/74/78, 91820580-40/70/82,<br>91820594-28/38 |       |

• User required to provide valid credentials as mentioned in above figure and click on Login.

| () Dashboard          | ~ 🔳 M             | laster Data 🐱    | I Licen           | se Management 🗸              | 🖉 Bran          | d / Label Regis     | tration ~       | & Distillery | ~              | 🛃 Bottling Unit 🗸            | Q Wholesaler ~                     | 🔒 L1B/L1BB Whole                   | sale ~    | R Users                 |
|-----------------------|-------------------|------------------|-------------------|------------------------------|-----------------|---------------------|-----------------|--------------|----------------|------------------------------|------------------------------------|------------------------------------|-----------|-------------------------|
| EXISTING L            | ICENSE            |                  |                   |                              |                 |                     |                 |              |                |                              |                                    | Licens                             | e Managen | nent > Existing License |
|                       |                   |                  |                   |                              | Start           | Date 🛗              | 31-Mar-2022     |              | End D          | ate 🛗 31-Mar-20              | 22 <b>I</b>                        | icense Types All                   |           | Search                  |
| 10 *                  |                   |                  |                   |                              |                 |                     |                 |              |                |                              |                                    | Sear                               | ch:       |                         |
| Ack. Receipt<br>No. 🗸 | Applicant<br>Name | Business<br>Name | Applicant<br>Type | Application Type             | License<br>Type | License<br>Category | License<br>Form | Status       | Licens<br>Numb | se Submitted Da<br>er & Time | te Pending at                      |                                    | Action    | Download                |
| L2201336              | kvinod            | JV<br>PVT.LTD    | Individual        | Fresh Issuance of<br>License | Permits         | L-42A               | L-42A           | Forwarded    |                | 31-Mar-2022<br>05:58 PM      | Assistant Commi<br>(Assistant Comm | ssioner Shimla string<br>issioner) | ۲         | <b>8 8</b>              |
|                       |                   |                  |                   |                              |                 |                     |                 |              |                |                              |                                    |                                    | Pre       | vious                   |

• User required to click on action icon as shown in above figure.

| ashboard ~ 🔳 Master Data ~         | 🔄 License Management 🗸  | 🔗 Brand / Label Registration 🗸 | 🛃 Distillery 🗸  | 🛃 Bottling Unit 🗸      | Q Whole | esaler ~ 👔 L1B/   | L1BB Wholesale   ~ | R Users                 |
|------------------------------------|-------------------------|--------------------------------|-----------------|------------------------|---------|-------------------|--------------------|-------------------------|
| NSE VIEW                           |                         |                                |                 |                        |         |                   | License Reg        | istration > License Vie |
| nowledgement Receipt Numbe         | er: L2201336 Business E | ntity: JV PVT.LTD              |                 | Individual Licensee Do | cuments | Officer Documents | Individual Office  | Documents               |
| License Details :                  |                         |                                |                 |                        |         |                   |                    |                         |
| ype of Application                 | : Fresh Issuance        | of License                     | Permits Type    |                        |         | L-42A             |                    |                         |
| License Type                       | : Permits               |                                | License Form    |                        |         | L-42A             |                    |                         |
|                                    |                         |                                | Business Type   |                        | :       | Individual        |                    |                         |
| Personal Info :                    |                         |                                |                 |                        |         |                   |                    |                         |
| ame of Applicant                   | : kvinod                |                                | Address         |                        |         | Shimla, Himach    | nal Pradesh-170001 |                         |
| Date Of Birth                      | : 04-Mar-2004           |                                | E-mail Address  |                        |         | vinod123@gma      | iil.com            |                         |
| Business Entity                    | : JV PVT.LTD            |                                | Mobile Number   | r                      |         |                   |                    |                         |
| Additional Details :               |                         |                                |                 |                        |         |                   |                    |                         |
| Father's Name                      | : manohar               |                                | PAN             |                        |         | ABCPY1234D        |                    |                         |
| Mother's Name                      |                         |                                | Aadhaar Numb    | er                     |         |                   |                    |                         |
| Bank Details of Applicant :        |                         |                                |                 |                        |         |                   |                    |                         |
| Account Holder's name              | : kvinod                |                                | Bank Name       |                        |         | Axis Bank         |                    |                         |
| Account Number                     | : 845798452845          |                                | Branch Name     |                        |         | madhapur          |                    |                         |
| Account Type                       | : Savings               |                                | IFSC Code       |                        |         | AAAA0000123       | 2                  |                         |
| Address of Proposed premises :     |                         |                                |                 |                        |         |                   |                    |                         |
| House/Building/Plot Number         |                         |                                | Mobile Number   | r                      |         | 1234567891        |                    |                         |
| Road/Street                        |                         |                                | Landline Numb   | er                     |         |                   |                    |                         |
| Nearest Landmark                   |                         |                                | Email Address   |                        |         | vinod123@gma      | il.com             |                         |
| Block                              |                         |                                |                 |                        |         |                   |                    |                         |
| sub-division                       | : madhapur              |                                |                 |                        |         |                   |                    |                         |
| /illage/Town/City                  | : madhapur              |                                |                 |                        |         |                   |                    |                         |
| Post Office                        | : madhapur              |                                |                 |                        |         |                   |                    |                         |
| lensii<br>Simle                    | : maonapur              |                                |                 |                        |         |                   |                    |                         |
| District                           | : Chopai                |                                |                 |                        |         |                   |                    |                         |
| itate                              | : Himachal Prade        | ch                             |                 |                        |         |                   |                    |                         |
| Pin Code                           | 170001                  |                                |                 |                        |         |                   |                    |                         |
| Lone                               | : South Zone            |                                |                 |                        |         |                   |                    |                         |
| Additional Datails .               |                         |                                |                 |                        |         |                   |                    |                         |
| Khasra Number/Khatoni Number/Mauia |                         |                                | Area of Premise | e                      |         | 0 (Sq. Meter)     |                    |                         |
| Number                             |                         |                                |                 |                        |         | o (oq. mem)       |                    |                         |
| Boundary Details :                 |                         |                                |                 |                        |         |                   |                    |                         |
| East Boundary                      |                         |                                | North Boundar   | у                      |         |                   |                    |                         |
|                                    |                         |                                |                 |                        |         |                   |                    |                         |

• The License acknowledgement receipt will be displayed as shown in above figure and click on next.

| NE VIEW EXCLUSIONES CONTRIBUTION OF CONTRIBUTION OF CONTRIBUTORY OF CONTRIBUTION OF CONTRIBUTION OF CONTRIBUTI                                                                   | ishboard | ↓ ✓ 👫 Mast       | er Data 🗸 🔳 I  | vicense Management 🗸    | 🔗 Brand /   | Label Registration   ~                  | 🛃 Distillery ~                     | 🛃 Bottling Unit 🔻 | √ Q Wholesaler √ [                                            | â L1B/L1BB Whol  | esale ~ 🕅 Users 📲             |
|----------------------------------------------------------------------------------------------------|----------|------------------|----------------|-------------------------|-------------|-----------------------------------------|------------------------------------|-------------------|---------------------------------------------------------------|------------------|-------------------------------|
| Privarded Date       31-Mar-2022<br>05:58 PM       Submitted Date       31-Mar-2022<br>05:58 PM       Submitted Date       Alpicant Submitted<br>(New License User)       Submitted To       Opputy Commissioner<br>(Deputy Commissioner)       Genvarded Date       Applicant Submitted<br>Applicant Submitted         Inters       Forwarded Date       31-Mar-2022<br>06:01 PM       Forwarded Bat       Deputy Commissioner<br>(Deputy Commissioner)       Forwarded To       Assistant CommissionerShimlahtin<br>g(Assistant Commissioner)       Remarks       ok forward         Inters       Submitted Date       31-Mar-2022<br>06:05 PM       Forwarded Bat       Assistant Commissioner<br>(Deputy Commissioner)       Forwarded To       ChopalOfficer<br>(State Tax and Excise Officer)       Remarks       ok forward         Inters       Submitted Date       31-Mar-2022<br>06:05 PM       Submitted Date       Submitted Date       Submitted Date       Assistant CommissionerShimlahtin<br>g       Forwarded To       ChopalOfficer<br>(State Tax and Excise Officer)       Remarks       ok forward         Inters       Submitted Date       31-Mar-2022<br>06:05 PM       Submitted Date       Submitted Date       Submitted Date       Submitted Date       Submitted Date       Submitted Date       Submitted Date       Submitted Date       Submitted Date       Submitted Date       Submitted Date       Submitted Da                                                                                                    | NSE V    | IEW              |                |                         |             |                                         |                                    |                   |                                                               | I                | vicense Registration > Licens |
| ats       SUBMITTED       Submitted Due       Silvar-2022       Submitted Due       Submitted Due       S                                                                                                    | pplica   | tion Transaction | Details:       |                         |             |                                         |                                    |                   |                                                               |                  |                               |
| Inters       Forwarded Date       Site Site Site Site Site Site Site Site                                                                                                    | tatus    | SUBMITTED        | Submitted Date | 31-Mar-2022<br>05:58 PM | Submitted B | kvinod<br>(New License U                | User)                              | Submitted To      | DeputyCommissioner<br>(Deputy Commissioner)                   | Remarks          | Applicant Submitted           |
| Inters       Forwarded Date       31-Mar-2022<br>06:05 PM       Forwarded Date       Assistant CommissionerShimlastrin<br>g(Assistant Commissioner)       Forwarded To       ChopalOfficer<br>(State Tax and Excise Officer)       Remarks       ok forward         atus       SUBMITTED       Submitted Date       31-Mar-2022<br>06:05 PM       Submitted By       ChopalOfficer<br>(State Tax and Excise Officer)       Assistant CommissionerShimlastrin<br>g<br>(Assistant CommissionerShimlastrin<br>g<br>(Assistant CommissionerSh | tatus    | FORWARDED        | Forwarded Date | 31-Mar-2022<br>06:01 PM | Forwarded E | y DeputyCommis<br>(Deputy Comm          | ssioner<br>iissioner)              | Forwarded To      | Assistant CommissionerShimla<br>g<br>(Assistant Commissioner) | strin<br>Remarks | ok forward                    |
| Latus     Submitted Date     31-Mar-2022<br>06:08 PM     Submitted By     ChopalOfficer<br>(State Tax and Excise Officer)     Submitted To     Assistant CommissionerShimlastrin<br>g<br>(Assistant Commissioner)     Remarks     ok forward       Image: Image: Ima                                                                                                    | tatus    | FORWARDED        | Forwarded Date | 31-Mar-2022<br>06:05 PM | Forwarded E | Assistant Comr<br>y g<br>(Assistant Com | missionerShimlastrin<br>missioner) | Forwarded To      | ChopalOfficer<br>(State Tax and Excise Officer)               | Remarks          | ok forward                    |
| Location*DISTRICT OFFICEDesignation*Deputy CommissionerOfficer NameDeputy CommissionerStatusForwardedRemarks*Image: Commissioner commissioner com                                                                                                    | tatus    | SUBMITTED        | Submitted Date | 31-Mar-2022<br>06:08 PM | Submitted B | ChopalOfficer<br>(State Tax and I       | Excise Officer)                    | Submitted To      | Assistant CommissionerShimla<br>g<br>(Assistant Commissioner) | strin<br>Remarks | ok forward                    |
| Designation*     Deputy Commissioner       Officer Name     Deputy Commissioner       Status     Forwarded       Remarks*                                                                                                    |          |                  |                | Location*               | ĺ           | DISTRICT OFFICE                         |                                    |                   | ¥                                                             |                  |                               |
| Officer Name     Deputy Commissioner       Status     Forwarded       Remarks*                                                                                                    |          |                  |                | Designation*            | ĺ           | Deputy Commissioner                     |                                    |                   |                                                               |                  |                               |
| Status Forwarded •<br>Remarks*                                                                                                    |          |                  |                | Officer Name            | ĺ           | Deputy Commissioner                     |                                    |                   |                                                               |                  |                               |
| Remarks*                                                                                                    |          |                  |                | Status                  | ĺ           | Forwarded                               |                                    |                   | v                                                             |                  |                               |
|                                                                                                    |          |                  |                | Remarks*                | ĺ           |                                         |                                    |                   |                                                               |                  |                               |
|                                                                                                    |          |                  |                |                         | l           |                                         |                                    |                   |                                                               |                  |                               |

• User need to enter remarks and click on submit.

| Ŭ | 🕑 Dashboard 🗸                    | <b>E</b> M        | aster Data 🗸     | I License         | Management ~                 | 🔗 Brand / I     | abel Registration   | ~               | a Distillery ~ | Bottling          | Unit ~                  | Q Wholesaler ~    | 🔒 LIB/LIBB WH                    | olesale 🗸    | 兴 Users 🔊 &             |
|---|----------------------------------|-------------------|------------------|-------------------|------------------------------|-----------------|---------------------|-----------------|----------------|-------------------|-------------------------|-------------------|----------------------------------|--------------|-------------------------|
| E | XISTING LI                       | CENSE             |                  |                   |                              |                 |                     |                 |                |                   |                         |                   | Lie                              | ense Manager | nent > Existing License |
|   |                                  |                   |                  |                   |                              | Start Dat       | te 🛗 31-Mar-        | -2022           | En             | d Date 🛗          | 31-Mar-2022             |                   | License Types All                |              | ▼ Search                |
| ( | 10 •                             |                   |                  |                   |                              |                 |                     |                 |                |                   |                         |                   | s                                | earch:       |                         |
|   | Ack. Receipt<br>No. <del>↓</del> | Applicant<br>Name | Business<br>Name | Applicant<br>Type | Application Type             | License<br>Type | License<br>Category | License<br>Form | Status         | License<br>Number | Submitted I<br>Time     | Date & Pendin     | g at                             | Action       | Download                |
|   | L2201336                         | kvinod            | JV<br>PVT.LTD    | Individual        | Fresh Issuance of<br>License | Permits         | L-42A               | L-42A           | Forwarded      |                   | 31-Mar-2022<br>05:58 PM | 2 Deputy<br>Commi | Commissioner (Deputy<br>ssioner) | ۲            | <b>8 8</b>              |
|   |                                  |                   |                  |                   |                              |                 |                     |                 |                |                   |                         |                   |                                  | Pre          | vious                   |

• The forwarded License application will be displayed as shown in above figure.

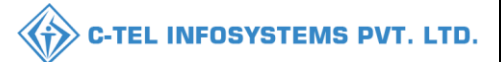

## **Deputy Commissioner:**

|                                                                                                    | Welcome!<br>Please login to your account                          |                  |  |  |  |  |
|----------------------------------------------------------------------------------------------------|-------------------------------------------------------------------|------------------|--|--|--|--|
|                                                                                                    | User Name                                                         | 4                |  |  |  |  |
| Department of State Taxes and Excise                                                                                                    | Password                                                          | ۲                |  |  |  |  |
| Government of Himachal Pradesh                                                                                                    | Verification Code * 34785 Get                                     | a new code       |  |  |  |  |
|                                                                                                    | Enter Verification Code                                           | U                |  |  |  |  |
|                                                                                                    |                                                                   | Forgot password? |  |  |  |  |
|                                                                                                    | Login                                                             |                  |  |  |  |  |
| A MILLING CONTRACT                                                                                                    | → Vigilance & Enforcement → RTI                                   |                  |  |  |  |  |
|                                                                                                    | → Track Status → EoDB Dashboar                                    | ď                |  |  |  |  |
|                                                                                                    | → Download User Manuals → Third Party Ver                         | ification        |  |  |  |  |
|                                                                                                    | → Download Application Forms → Excise Dashboar                    | rd               |  |  |  |  |
| LAS MERINAN THE A                                                                                                    | → Download SOP Documents → Activity Videos                        |                  |  |  |  |  |
| 「「「「「」」」                                                                                                    | → Frequently Asked Questions → Download APK                       |                  |  |  |  |  |
| and the second second second                                                                                                    | Don't have an account? Sign Up                                    |                  |  |  |  |  |
| and the second second sec | Helpdesk Number: 91820579-73/74/78, 91820580-40<br>91820594-28/38 | /70/82,          |  |  |  |  |

• User required to provide valid credentials as mentioned in above figure and click on Login.

| 🕐 Dashboard 🗸                    | / 🖪 CC            | тт ~ 🚺           | 💵 Master Data 🗸   | License M                    | lanagement ~    | 🖉 🖉 Bra             | nd / Label Reg  | istration ~ | 🔗 Other Lie       | censees ~               | 🛃 Distillery 🗸         | 🛃 Bottling Unit 🗸           | Q Whol      | lesaler ~ 🚺 I          |
|----------------------------------|-------------------|------------------|-------------------|------------------------------|-----------------|---------------------|-----------------|-------------|-------------------|-------------------------|------------------------|-----------------------------|-------------|------------------------|
| EXISTING LI                      | CENSE             |                  | Ser.              |                              |                 |                     |                 |             |                   |                         | -                      | Licens                      | e Managemen | t > Existing License   |
|                                  |                   |                  |                   |                              | Start Date      | 31-N                | far-2022        | E           | ind Date 🛗        | 31-Mar-2022             | L                      | icense Types All            |             | • Search               |
| 10 *                             |                   |                  |                   |                              |                 |                     |                 |             |                   |                         |                        | Sear                        | ch:         |                        |
| Ack. Receipt<br>No. <del>↓</del> | Applicant<br>Name | Business<br>Name | Applicant<br>Type | Application Type             | License<br>Type | License<br>Category | License<br>Form | Status      | License<br>Number | Submitted Da<br>Time    | ite & Pending a        | t                           | Action      | Download               |
| L2201336                         | kvinod            | JV<br>PVT.LTE    | Individual        | Fresh Issuance of<br>License | Permits         | L-42A               | L-42A           | Forwarded   |                   | 31-Mar-2022<br>05:58 PM | Deputy Co<br>Commissio | mmissioner (Deputy<br>oner) | ۲           | <b>+ +</b><br><b>+</b> |
|                                  |                   |                  |                   |                              |                 |                     |                 |             |                   |                         |                        |                             | Previo      | us Next                |

• User need to click on action icon as shown in above figure.

|                                                       |                |                 |                                    |                                               |                          |                | C-TEL INF                                        | osystems p                        |
|-------------------------------------------------------|----------------|-----------------|------------------------------------|-----------------------------------------------|--------------------------|----------------|--------------------------------------------------|-----------------------------------|
| 🗊 Dashboard 🗸                                         | 💵 ссту –       | 🔳 Master Data 🗸 | 표 License Management ~             | 🔗 Brand / Label Registration 🗸                | 🧑 Other Licensees 🗸      | 🛃 Distillery ~ | 🛃 Bottling Unit 🗸                                | Q Wholesaler ~ 🚺 L                |
| ICENSE VIEW                                           |                |                 |                                    |                                               |                          |                | Li                                               | cense Registration > License View |
| Acknowledgem                                          | ent Receipt Nu | mber: L2201336  | Business Entity: JV PVT.L7         | ſD                                            | Individual Licensee Docu | iments Office  | r Documents Individua                            | al Officer Documents              |
| License Detail                                        | s :            |                 |                                    |                                               |                          |                |                                                  |                                   |
| Type of Application<br>License Type                   | n              | : F<br>: F      | resh Issuance of License<br>ermits | Permits Type<br>License Form<br>Business Type |                          |                | L-42A<br>L-42A<br>Individual                     |                                   |
| Personal Info                                         | :              |                 |                                    |                                               |                          |                |                                                  |                                   |
| Name of Applicant<br>Date Of Birth<br>Business Entity | ł              | k :<br>C :<br>J | vinod<br>4-Mar-2004<br>V PVT.LTD   | Address<br>E-mail Addres<br>Mobile Numbe      | s<br>r                   |                | Shimla, Himachal Pradesh-1<br>vinod123@gmail.com | 70001                             |

|                                                                                                    |                                                                                   |                              | Busine                      | is Type                        | Individual                                            |
|----------------------------------------------------------------------------------------------------|-----------------------------------------------------------------------------------|------------------------------|-----------------------------|--------------------------------|-------------------------------------------------------|
| Personal Info :                                                                                                    |                                                                                   |                              |                             |                                |                                                       |
| Name of Applicant<br>Date Of Birth<br>Business Entity                                                                                                    | : kvinod<br>: 04-Mar-2<br>: JV PVT.L                                              | 004<br>.TD                   | Addres<br>E-mail<br>Mobile  | s<br>Address<br>Number         | Shimla, Himachal Pradesh-170001<br>vinod123@gmail.com |
| Additional Details :                                                                                                    |                                                                                   |                              |                             |                                |                                                       |
| Father's Name<br>Mother's Name                                                                                                    | : manohar<br>:                                                                    |                              | PAN<br>Aadhaa               | ır Number                      | ABCPY1234D                                            |
| Bank Details of Applicant :                                                                                                    |                                                                                   |                              |                             |                                |                                                       |
| Account Holder's name<br>Account Number<br>Account Type                                                                                                    | : kvinod<br>: 84579845<br>: Savings                                               | 2845                         | Bank N<br>Branch<br>IFSC C  | ′ame<br>1 Name<br>Code         | Axis Bank<br>madhapur<br>AAAA00001232                 |
| Address of Proposed premises :                                                                                                    |                                                                                   |                              |                             |                                |                                                       |
| House/Building Pool Number<br>Road/Street<br>Nearest Landmark<br>Block<br>Sub-division<br>Village/Town/City<br>Post Office<br>Tehsil<br>Circle<br>District<br>State<br>Pin Code<br>Zone | :<br>madhapur<br>madhapur<br>chopal<br>Chopal<br>Himachal<br>1 17001<br>South Zor | r<br>r<br>r<br>Pradesh<br>ne | Mobile<br>Landii<br>Email / | Number<br>1e Number<br>Uddress | 1234567891<br>vinod123@gmail.com                      |
| Khasra Number/Khatoni Number/Mauja<br>Number                                                                                                    |                                                                                   |                              | Area of                     | Premise                        | 0 (Sq. Meter)                                         |
| Boundary Details :                                                                                                    |                                                                                   |                              |                             |                                |                                                       |
| East Boundary<br>West Boundary                                                                                                    |                                                                                   |                              | North I<br>South I          | 3oundary<br>3oundary           |                                                       |
|                                                                                                    |                                                                                   |                              | Next                        |                                |                                                       |

LICENSE VIEW

> The License acknowledgement receipt will be displayed as shown in above figure and • click on next.

| Dashboard |                    | ✓ ▲ Master     | Data ~ E Lice           | ense Management ∨ | Brand / Label Registration ~                                       | Other Licens | ees 🗸 🖉 Distillery 🗸                                        | Bottling Unit ~    | Q Wholesaler ~                 |
|-----------|--------------------|----------------|-------------------------|-------------------|--------------------------------------------------------------------|--------------|-------------------------------------------------------------|--------------------|--------------------------------|
| ENSE V    | IEW                |                |                         |                   |                                                                    |              | -                                                           | I                  | License Registration > License |
| Applica   | tion Transaction l | Details:       |                         |                   |                                                                    |              |                                                             |                    |                                |
| Status    | SUBMITTED          | Submitted Date | 31-Mar-2022<br>05:58 PM | Submitted By      | kvinod<br>(New License User)                                       | Submitted To | DeputyCommissioner<br>(Deputy Commissioner)                 | Remarks            | Applicant Submitted            |
| Status    | FORWARDED          | Forwarded Date | 31-Mar-2022<br>06:01 PM | Forwarded By      | DeputyCommissioner<br>(Deputy Commissioner)                        | Forwarded To | Assistant CommissionerShim<br>g<br>(Assistant Commissioner) | lastrin<br>Remarks | ok forward                     |
| Status    | FORWARDED          | Forwarded Date | 31-Mar-2022<br>06:05 PM | Forwarded By      | Assistant CommissionerShimlastrin<br>g<br>(Assistant Commissioner) | Forwarded To | ChopalOfficer<br>(State Tax and Excise Officer              | (Remarks           | ok forward                     |
| Status    | SUBMITTED          | Submitted Date | 31-Mar-2022<br>06:08 PM | Submitted By      | ChopalOfficer<br>(State Tax and Excise Officer)                    | Submitted To | Assistant CommissionerShim<br>g<br>(Assistant Commissioner) | lastrin<br>Remarks | ok forward                     |
| Status    | SUBMITTED          | Submitted Date | 31-Mar-2022<br>06:11 PM | Submitted By      | Assistant CommissionerShimlastrin<br>g<br>(Assistant Commissioner) | Submitted To | DeputyCommissioner<br>(Deputy Commissioner)                 | Remarks            | ok forward                     |
|           |                    |                |                         |                   |                                                                    |              |                                                             |                    |                                |
|           |                    |                | Location*               | 20                | JNAL OFFICE                                                        |              | •                                                           |                    |                                |
|           |                    |                | Designation*            | Su                | aperintendent Zonal                                                |              | *                                                           |                    |                                |
|           |                    |                | Officer Name            | Su                | perintendent South Zone                                            |              | · · ·                                                       |                    |                                |
|           |                    |                | Status                  | Fo                | warded                                                             |              | · · · · · · · · · · · · · · · · · · ·                       |                    |                                |
|           |                    |                | Remarks*                |                   |                                                                    |              |                                                             |                    |                                |
|           |                    |                |                         |                   | Submit                                                             |              |                                                             |                    |                                |

• User need to enter remarks and click on submit.

| ٣<br>س | Dashboard             | ~ 🔳 O             | ctv ~           | 💵 Master Data       | ✓ El License I               | Management ·    | ~ 🖉 Ві              | and / Label R   | egistration 🗸 | 🔗 Other L         | icensees ~              | 🔏 Distillery 🗸              | 🛃 Bottling Unit 🗸             | Q Whol       | lesaler v 🚺 I         |
|--------|-----------------------|-------------------|-----------------|---------------------|------------------------------|-----------------|---------------------|-----------------|---------------|-------------------|-------------------------|-----------------------------|-------------------------------|--------------|-----------------------|
| E      | XISTING L             | ICENSE            |                 |                     |                              |                 |                     |                 |               |                   |                         |                             | Licen                         | se Managemen | at > Existing License |
|        |                       |                   |                 |                     |                              | Start Dat       | e 🛗 31-             | Mar-2022        | ]             | End Date 🛗        | 31-Mar-2022             | L                           | icense Types All              |              | ▼ Search              |
| (      | 10 *                  |                   |                 |                     |                              |                 |                     |                 |               |                   |                         |                             | Sea                           | rch:         |                       |
|        | Ack. Receipt<br>No. ↓ | Applicant<br>Name | Busines<br>Name | s Applicant<br>Type | Application Type             | License<br>Type | License<br>Category | License<br>Form | Status        | License<br>Number | Submitted Da<br>& Time  | te Pending at               |                               | Action       | Download              |
|        | L2201336              | kvinod            | JV<br>PVT.LTI   | D Individual        | Fresh Issuance of<br>License | Permits         | L-42A               | L-42A           | Forwarded     |                   | 31-Mar-2022<br>05:58 PM | Superintend<br>(Superintend | ent South Zone<br>lent Zonal) | ۲            | <b>e</b><br>e         |
|        |                       |                   |                 |                     |                              |                 |                     |                 |               |                   |                         |                             |                               | Previo       | us Next               |

• The forwarded License application will be displayed as shown in above figure.

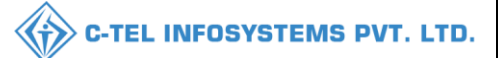

## Zonal office:

## Superintendent:

|                                          | Welcome!<br>Please login to your account                                 |          |  |  |  |  |
|------------------------------------------|--------------------------------------------------------------------------|----------|--|--|--|--|
|                                          | User Name                                                                | 4        |  |  |  |  |
| Department of State Taxes and Excise     | Password                                                                 | ۲        |  |  |  |  |
| Government of Himachal Pradesh           | Verification Code * Get a new code                                       |          |  |  |  |  |
|                                          | Enter Verification Code                                                  | U        |  |  |  |  |
|                                          | Forgot I                                                                 | assword? |  |  |  |  |
|                                          | Login                                                                    |          |  |  |  |  |
| Contraction and the second second        | → Vigilance & Enforcement → RTI                                          |          |  |  |  |  |
|                                          | ➔ Track Status ➔ EoDB Dashboard                                          |          |  |  |  |  |
|                                          | ➔ Download User Manuals ➔ Third Party Verification                       |          |  |  |  |  |
|                                          | → Download Application Forms → Excise Dashboard                          |          |  |  |  |  |
|                                          | → Download SOP Documents → Activity Videos                               |          |  |  |  |  |
| 「「「「「「」」、「」、「」、「」、「」、「」、「」、「」、「」、「」、「」、「 | → Frequently Asked Questions → Download APK                              |          |  |  |  |  |
| and the second second second second      | Don't have an account? Sign Up                                           |          |  |  |  |  |
|                                          | Helpdesk Number: 91820579-73/74/78, 91820580-40/70/82,<br>91820594-28/38 |          |  |  |  |  |

• User required to provide valid credentials as mentioned in above figure and click on Login.

| (1)<br>Dashboard | License Management     | C<br>Brand / Label Registration | ی<br>Distillery                                                                                                    |              |
|------------------|------------------------|---------------------------------|----------------------------------------------------------------------------------------------------|--------------|
| E Bottling Units | <b>R</b><br>Wholesaler | E<br>L1B/L1BB Wholesaler        | O)<br>Users                                                                                                    |              |
| Brewery          | <b>≧</b> ≣<br>Retailer | RTI                             | Conterner State State St |              |
|                  |                        |                                 | 0 m                                                                                                    | The start he |

• User required to click on License management,

| very 🗸 🔪          | Users ~ 🛛 🔏 Bre   | L1BB Wholesale ~ 🛛 ペ U                              | aler ~ 🛛 🍙 L1B           | Q Wholes:         | ottling Unit 🗸 | ~ 🛛 🗟 Bo        | & Distillery 、      | tion ~          | Brand / Label Registra       | nt ~ 🛛 🖉          | ense Manageme    | E Lic             | 🕑 Dashboard           |
|-------------------|-------------------|-----------------------------------------------------|--------------------------|-------------------|----------------|-----------------|---------------------|-----------------|------------------------------|-------------------|------------------|-------------------|-----------------------|
| t > Existing Lice | License Managemer | - A Part                                            |                          |                   |                |                 |                     |                 |                              | Sec. as           |                  | ICENSE            | XISTING L             |
| • Search          | A11               | License Types A                                     | 31-Mar-2022              | End Date 🛗        |                | Mar-2022        | ite 🛗 31-N          | Start Da        |                              |                   |                  |                   |                       |
|                   | Search:           |                                                     |                          |                   |                |                 |                     |                 |                              |                   |                  |                   | 10 👻                  |
| Download          | Action            | Pending at                                          | Submitted Date<br>& Time | License<br>Number | Status         | License<br>Form | License<br>Category | License<br>Type | Application Type             | Applicant<br>Type | Business<br>Name | Applicant<br>Name | Ack. Receipt<br>No. 🗸 |
| <b>8</b>          |                   | Superintendent South Zone<br>(Superintendent Zonal) | 31-Mar-2022<br>05:58 PM  |                   | Forwarded      | L-42A           | L-42A               | Permits         | Fresh Issuance of<br>License | Individual        | JV<br>PVT.LTD    | kvinod            | L2201336              |

## • User need to click on action icon as shown in above figure.

| 💮 Dashboard 🗸                                                                                                    | 🔄 License Management 🗸 | 🧷 Brand / Label Registration 🗸                                                                                  | & Distillery 🗸 📑 Bottling | Unit ~ 🛛 Q Wholesaler ~                      | 🝙 L1B/L1BB Wholes:      | ale ~ 🕺 🖓 Users ~                             | 🛃 Brewery 🗸            | > R         |
|----------------------------------------------------------------------------------------------------|------------------------|----------------------------------------------------------------------------------------------------|---------------------------|----------------------------------------------|-------------------------|-----------------------------------------------|------------------------|-------------|
| LICENSE VIEW                                                                                                    | ALL SER                | The second second second second second second second second second second second second second second second se |                           |                                              |                         | Li                                            | cense Registration > L | icense Viev |
| Acknowledgen                                                                                                    | ent Receipt Number: L2 | 2201336 Business Entity: JV P                                                                                   | VT.LTD                    | Individual Licens                            | see Documents Officer I | Documents Individu                            | al Officer Documents   | ₽           |
| License Detai                                                                                                    | ls :                   |                                                                                                    |                           |                                              |                         |                                               |                        |             |
| Type of Application                                                                                                    | 20                     | : Fresh Issuance of License<br>: Permits                                                                        | Per<br>Lic<br>Bu:         | rmits Type<br>rense Form<br>siness Type      | : L-<br>: L-<br>: In    | 42A<br>42A<br>dividual                        |                        |             |
| Personal Info                                                                                                    | :                      |                                                                                                    |                           |                                              |                         |                                               |                        |             |
| Name of Applicar<br>Date Of Birth<br>Business Entity                                                                                                    | it                     | : kvinod<br>: 04-Mar-2004<br>: JV PVT.LTD                                                                       | Ad<br>E-n<br>Mo           | dress<br>nail Address<br>obile Number        | : SI<br>: vi<br>:       | nimla, Himachal Pradesh-1<br>nod123@gmail.com | 70001                  |             |
| Additional D                                                                                                    | etails :               |                                                                                                    |                           |                                              |                         |                                               |                        |             |
| Father's Name<br>Mother's Name                                                                                                    |                        | : manohar<br>:                                                                                                  | PA<br>Aa                  | N<br>dhaar Number                            | : Al                    | BCPY1234D                                     |                        |             |
| Bank Details                                                                                                    | of Applicant :         |                                                                                                    |                           |                                              |                         |                                               |                        |             |
| Account Holder's<br>Account Number<br>Account Type                                                                                                    | name                   | : kvinod<br>: 845798452845<br>: Savings                                                                         | Ba<br>Bra<br>IFS          | nk Name<br>anch Name<br>SC Code              | : A:<br>: m:<br>: A.    | xis Bank<br>adhapur<br>AAA00001232            |                        |             |
| Address of Pi                                                                                                    | oposed premises :      |                                                                                                    |                           |                                              |                         |                                               |                        |             |
| House/Building/P<br>Road/Street<br>Nearest Landmar<br>Block<br>Sub-division<br>Village/Town/City<br>Post Office<br>Tehsil<br>Circle<br>District<br>State<br>Pin Code<br>Zone<br>Additional Do | iot Number<br>k<br>,   | madhapur<br>madhapur<br>madhapur<br>madhapur<br>Chopal<br>Shimla<br>Himachal Pradesh<br>170001<br>South Zone    | Mo<br>Lat<br>Em           | blie Number<br>ndline Number<br>nail Address | : 12<br>:<br>: vi       | 134567891<br>nod123@gmail.com                 |                        |             |
| Khasra Number/I<br>Number                                                                                                    | Khatoni Number/Mauja   |                                                                                                    | Are                       | ea of Premise                                | : 0                     | (Sq. Meter)                                   |                        |             |
| Boundary De                                                                                                    | tails :                |                                                                                                    |                           |                                              |                         |                                               |                        |             |
| East Boundary<br>West Boundary                                                                                                    |                        |                                                                                                    | Noi<br>Sot                | rth Boundary<br>ath Boundary                 |                         |                                               |                        |             |
|                                                                                                    |                        |                                                                                                    | Next                      |                                              |                         |                                               |                        |             |

- The License acknowledgement as shown in above figure and click on next.
- 27 | P a g e

#### C-TEL INFOSYSTEMS PVT. LTD.

|     | Dashboar                                                | d ~ 🛛 🖽 Licer   | ise Management 🗸 | 🧷 Brand / Label Reg          | istration ~                                 | 🛃 Distillery 🗸                                                        | 🛛 🛃 Bottling Unit 🗸                                                | Q Wholesaler ~ | 🔒 L1B/L1BB Wholesale 🗸                                             | 있 Users ~ | 🛃 Brewery 🗸           |            |
|-----|---------------------------------------------------------|-----------------|------------------|------------------------------|---------------------------------------------|-----------------------------------------------------------------------|--------------------------------------------------------------------|----------------|--------------------------------------------------------------------|-----------|-----------------------|------------|
| LIC | ENSE V                                                  | TEW             |                  |                              |                                             |                                                                       |                                                                    |                |                                                                    | Lic       | ense Registration > L | icense Vie |
|     | A                                                       | den Terrerado   | - Deteller       |                              |                                             |                                                                       |                                                                    |                |                                                                    |           |                       |            |
|     | Арриса                                                  | tion fransactio | a Details:       |                              |                                             |                                                                       |                                                                    |                |                                                                    |           |                       |            |
|     | Status                                                  | SUBMITTED       | Submitted Date   | 31-Mar-2022<br>05:58 PM      | Submitted I                                 | By kvinod<br>(New Li                                                  | cense User)                                                        | Submitted To   | DeputyCommissioner<br>(Deputy Commissioner)                        | Remarks   | Applicant Submitted   |            |
|     | Status                                                  | FORWARDED       | Forwarded Date   | 31-Mar-2022<br>06:01 PM      | Forwarded                                   | By Deputy<br>(Deputy                                                  | ommissioner<br>Commissioner)                                       | Forwarded To   | Assistant CommissionerShimlastrin<br>g<br>(Assistant Commissioner) | Remarks   | ok forward            |            |
|     | Status FORWARDED Forwarded Date 31-Mar-2022<br>06:03 PM |                 | Forwarded        | Assistan<br>By g<br>(Assista | CommissionerShimlastrin<br>(t Commissioner) | Forwarded To                                                          | ChopalOfficer<br>(State Tax and Excise Officer)                    | Remarks        | ok forward                                                         |           |                       |            |
|     | Status SUBMITTED Submitted Date 31-Mar-2022<br>06:08 PM |                 | Submitted I      | By Chopald<br>(State Ta      | fficer<br>x and Excise Officer)             | Submitted To                                                          | Assistant CommissionerShimlastrin<br>g<br>(Assistant Commissioner) | Remarks        | ok forward                                                         |           |                       |            |
|     | Status                                                  | SUBMITTED       | Submitted Date   | 31-Mar-2022<br>06:11 PM      | Submitted I                                 | Assistant CommissionerShimlastrin<br>By g<br>(Assistant Commissioner) |                                                                    | Submitted To   | DeputyCommissioner<br>(Deputy Commissioner)                        | Remarks   | ok forward            |            |
|     | Status                                                  | SUBMITTED       | Submitted Date   | 31-Mar-2022<br>06:15 PM      | Submitted I                                 | By Deputy<br>(Deputy                                                  | ommissioner<br>Commissioner)                                       | Submitted To   | SuperintendentSouth Zone<br>(Superintendent Zonal)                 | Remarks   | ok forward            |            |
| -   |                                                         |                 |                  |                              |                                             |                                                                       |                                                                    |                |                                                                    |           |                       |            |
|     |                                                         |                 |                  | Location*                    |                                             | ZONAL OFFICE                                                          |                                                                    |                | *                                                                  |           |                       |            |
|     |                                                         |                 |                  | Designation*                 |                                             | Collector Dealing                                                     | Assistant                                                          |                | -                                                                  |           |                       |            |
|     |                                                         |                 |                  | Officer Name                 |                                             | Dealing Assistant                                                     | South Zone                                                         |                | <b>v</b>                                                           |           |                       |            |
|     |                                                         |                 |                  | Status                       |                                             | Forwarded                                                             |                                                                    |                | *                                                                  |           |                       |            |
|     |                                                         |                 |                  | Remarks*                     |                                             |                                                                       |                                                                    |                |                                                                    |           |                       |            |
|     |                                                         |                 |                  |                              |                                             |                                                                       | Forward                                                            |                |                                                                    |           |                       |            |
|     |                                                         |                 |                  |                              |                                             | I                                                                     |                                                                    |                |                                                                    |           |                       |            |
|     |                                                         |                 |                  |                              |                                             | Previous                                                              |                                                                    |                |                                                                    |           |                       |            |

• User need to enter remarks and click on forward.

| 🕐 Dashboard ~         | E Lic             | ense Manageme    | nt ~              | 🖣 Brand / Label Registr      | ation ~         | 🛃 Distillery 🗸      | · 🛛 🖬 1         | Sottling Unit 🗸 | Q Whole           | saler ~                 | a) L1B/L1BB Wholesale ~                          | 읝 Users ∽          | E Brew     | ery ~ 🔊 F         |
|-----------------------|-------------------|------------------|-------------------|------------------------------|-----------------|---------------------|-----------------|-----------------|-------------------|-------------------------|--------------------------------------------------|--------------------|------------|-------------------|
| EXISTING LIG          | CENSE             |                  |                   |                              |                 |                     |                 |                 |                   |                         |                                                  | License            | Management | > Existing Licens |
|                       |                   |                  |                   |                              | Start 1         | Date 🛗 31-M         | far-2022        | 1               | End Date 🛗        | 31-Mar-2022             | 2 License Ty                                     | pes All            |            | • Search          |
| 10 *                  |                   |                  |                   |                              |                 |                     |                 |                 |                   |                         |                                                  | Searc              | h:         |                   |
| Ack. Receipt<br>No. ↓ | Applicant<br>Name | Business<br>Name | Applicant<br>Type | Application Type             | License<br>Type | License<br>Category | License<br>Form | Status          | License<br>Number | Submitted I<br>& Time   | Date Pending at                                  |                    | Action     | Download          |
| L2201336              | kvinod            | JV<br>PVT.LTD    | Individual        | Fresh Issuance of<br>License | Permits         | L-42A               | L-42A           | Forwarded       |                   | 31-Mar-2022<br>05:58 PM | Dealing Assistant Sout<br>(Collector Dealing Ass | h Zone<br>iistant) | ۲          | <b>+ +</b>        |
|                       |                   |                  |                   |                              |                 |                     |                 |                 |                   |                         |                                                  |                    | Previou    | IS Next           |

• The forwarded License application will be displayed as shown in above figure.

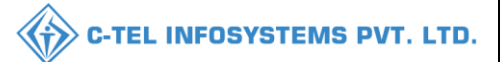

## **Dealing Assistant:**

|                                                                                                    | We<br>Please logi                             | Welcome!<br>se login to your account |  |  |  |
|----------------------------------------------------------------------------------------------------|-----------------------------------------------|--------------------------------------|--|--|--|
|                                                                                                    | User Name                                     | 4                                    |  |  |  |
| ment of State Taxes and Excise                                                                                 | Password                                      | ۲                                    |  |  |  |
| nment of Himachal Pradesh                                                                                      | Verification Code *                           | 34785 Get a new code                 |  |  |  |
|                                                                                                    | Enter Verification Code                       |                                      |  |  |  |
|                                                                                                    |                                               | Forgot password?                     |  |  |  |
|                                                                                                    |                                               | Login                                |  |  |  |
| 101 West and the second                                                                                        | ➔ Vigilance & Enforcement                     | → RTI                                |  |  |  |
|                                                                                                    | → Track Status                                | ➔ EoDB Dashboard                     |  |  |  |
|                                                                                                    | → Download User Manuals                       | ➔ Third Party Verification           |  |  |  |
|                                                                                                    | → Download Application Forms                  | → Excise Dashboard                   |  |  |  |
|                                                                                                    | ➔ Download SOP Documents                      | ➔ Activity Videos                    |  |  |  |
| - 大い、 とう 一般のないのであっ                                                                                             | → Frequently Asked Questions                  | ➔ Download APK                       |  |  |  |
| the second second second second second second second second second second second second second second second s | Don't have a                                  | an account? Sign Up                  |  |  |  |
|                                                                                                    | Helpdesk Number: 91820579-73/<br>91820594-28/ | /74/78,91820580-40/70/82,<br>/38     |  |  |  |

- User required to provide valid credentials as shown in above figure and click on Login.
- User need to click on License management in main home dashboard.

| 😲 Dashboard 🗸 🔄 License Management ~ |                   | nt ~ 🛛 🤇         | 🥏 Brand / Label Registration |                              | 🛓 Distillery 🗸 📓 Bottlin |                     | ottling Unit 🗸  | Q Wholesaler ~ |                   | 😭 L1B/L1BB Wholesale 🗸 | 읝 Users ∨                                          | & Brewery           | ~ <b>&gt;</b> R |                 |
|--------------------------------------|-------------------|------------------|------------------------------|------------------------------|--------------------------|---------------------|-----------------|----------------|-------------------|------------------------|----------------------------------------------------|---------------------|-----------------|-----------------|
| EXISTING LIC                         | ENSE              |                  |                              |                              |                          |                     |                 |                |                   |                        |                                                    | License             | Management > E  | xisting License |
|                                      |                   |                  |                              |                              | Start ]                  | Date 🛗 31-Ma        | r-2022          | F              | End Date          | 31-Mar-202             | License Ty                                         | pes All             | *               | Search          |
| 10 -                                 |                   |                  |                              |                              |                          |                     |                 |                |                   |                        |                                                    | Search              | ı:              |                 |
| Ack. Receipt A<br>No. • N            | applicant<br>Same | Business<br>Name | Applicant<br>Type            | Application Type             | License<br>Type          | License<br>Category | License<br>Form | Status         | License<br>Number | Submitted I<br>& Time  | Date Pending at                                    |                     | Action Do       | wnload          |
| L2201336 k                           | .vinod            | JV<br>PVT.LTD    | Individual                   | Fresh Issuance of<br>License | Permits                  | L-42A               | L-42A           | Forwarded      |                   | 31-Mar-202<br>05:58 PM | 2 Dealing Assistant Sout<br>(Collector Dealing Ass | th Zone<br>sistant) |                 | •               |
|                                      |                   |                  |                              |                              |                          |                     |                 |                |                   |                        |                                                    |                     | Previous        | Next            |

• User need to click on action icon as shown in above figure.

|                                                                                                    | 🗧 🗸 🖉 Brand / Label Registration                                                                 | 🗸 🛃 Distillery 🗸 📓 Bottling Unit 🗸                        | Q Wholesaler 🗸 💼          | L1B/L1BB Wholesale 🗸              | 📯 Users 🗸 🏾 🍝 Brewery 🗸         | > R       |
|----------------------------------------------------------------------------------------------------|--------------------------------------------------------------------------------------------------|-----------------------------------------------------------|---------------------------|-----------------------------------|---------------------------------|-----------|
| NSE VIEW                                                                                                    | Paren.                                                                                           |                                                           |                           |                                   | License Registration > Lic      | ense View |
| nowledgement Receipt Numbe                                                                                                    | r: L2201336 Business Entity: J                                                                   | V PVT.LTD                                                 | Individual Licensee Docum | nents Officer Documen             | ts Individual Officer Documents | ₽         |
| License Details :                                                                                                    |                                                                                                  |                                                           |                           |                                   |                                 |           |
| Type of Application                                                                                                    | : Fresh Issuance of License                                                                      | Permits Type                                              |                           | : L-42A                           |                                 |           |
| License Type                                                                                                    | : Permits                                                                                        | License Form                                              | i i                       | : L-42A                           |                                 |           |
|                                                                                                    |                                                                                                  | Business Typ                                              | e                         | : Individual                      |                                 |           |
| Personal Info :                                                                                                    |                                                                                                  |                                                           |                           |                                   |                                 |           |
| Name of Applicant                                                                                                    | : kvinod                                                                                         | Address                                                   |                           | : Shimla, Hin                     | achal Pradesh-170001            |           |
| Date Of Birth                                                                                                    | : 04-Mar-2004                                                                                    | E-mail Addre                                              | ss                        | : vinod123@                       | gmail.com                       |           |
| Business Entity                                                                                                    | : JV PVT.LTD                                                                                     | Mobile Num                                                | per                       |                                   |                                 |           |
| Additional Details :                                                                                                    |                                                                                                  |                                                           |                           |                                   |                                 |           |
| Father's Name                                                                                                    | : manohar                                                                                        | PAN                                                       |                           | : ABCPY123                        | 4D                              |           |
| Mother's Name                                                                                                    |                                                                                                  | Aadhaar Nu                                                | nber                      | :                                 | -                               |           |
|                                                                                                    |                                                                                                  |                                                           |                           |                                   |                                 |           |
| Bank Details of Applicant :                                                                                                    |                                                                                                  |                                                           |                           |                                   |                                 |           |
| Account Holder's name                                                                                                    | : kvinod                                                                                         | Bank Name                                                 |                           | : Axis Bank                       |                                 |           |
| Account Number                                                                                                    | : 845798452845                                                                                   | Branch Nam                                                | 9                         | : madhapur                        | 1000                            |           |
| Account Type                                                                                                    | : Savings                                                                                        | IFSC Code                                                 |                           | : AAAA0000                        | 1232                            |           |
| Address of Proposed premises :                                                                                                    |                                                                                                  |                                                           |                           |                                   |                                 |           |
|                                                                                                    |                                                                                                  | Mobile Num                                                | 0er                       | : 1234567891                      |                                 |           |
| House/Building/Plot Number                                                                                                    |                                                                                                  |                                                           |                           |                                   |                                 |           |
| House/Building/Plot Number<br>Road/Street                                                                                                    |                                                                                                  | Landline Nu                                               | nber                      |                                   |                                 |           |
| House/Building/Plot Number<br>Road/Street<br>Nearest Landmark                                                                                                    |                                                                                                  | Landline Nu<br>Email Addre                                | nber<br>:s                | :<br>: vinod123@                  | gmail.com                       |           |
| House/Building/Plot Number<br>Road/Street<br>Nearest Landmark<br>Block                                                                                                    |                                                                                                  | Landline Nu<br>Email Addre                                | nber<br><sup>35</sup>     | : vinod123@                       | gmail.com                       |           |
| House/Building/Plot Number<br>Road/Street<br>Nearest Landmark<br>Block<br>Sub-division                                                                                                    | :<br>:<br>: madhapur                                                                             | Landline Nu<br>Email Addre                                | nber<br>is                | :<br>: vinod123@                  | mail.com                        |           |
| House/Building/Plot Number<br>Road:Street<br>Nearest Landmark<br>Block<br>Bub-division<br>Village/Town/City                                                                                                    | :<br>:<br>: madhapur<br>: madhapur                                                               | Landline Nu<br>Email Addre                                | nber<br>is                | :<br>: vinod123@                  | <u>rmail.com</u>                |           |
| House/Building/Plot Number<br>Road/Street<br>Vearest Landmark<br>Block<br>Bub-division<br>Village/Town/City<br>Post Office                                                                                                    | :<br>madhapur<br>: madhapur<br>: madhapur                                                        | Landline Nu<br>Email Addre                                | aber<br>S                 | :<br>: vinod123@                  | mail.com                        |           |
| House/Building/Plot Number<br>Road/Street<br>Vearest Landmark<br>Block<br>Sub-division<br>Sub-division<br>Wilage/Town/City<br>Post Office<br>Fehsil                                                                                                    | madhapur<br>madhapur<br>madhapur<br>madhapur                                                     | Landline Nu<br>Email Addre                                | aber<br>is                | :<br>: vinod123@                  | mail.com                        |           |
| House/Building/Plot Number<br>Road/Street<br>Vearest Landmark<br>Block<br>Sub-division<br>Village/Town/City<br>Post Office<br>Tebsil<br>Circle                                                                                                    | madhapur<br>madhapur<br>madhapur<br>madhapur<br>Chopal                                           | Landline Nu<br>Email Addre                                | nber<br>is                | :<br>: vinod123@                  | zmail.com                       |           |
| House/Building/Plot Number<br>Road/Street<br>Nearest Landmark<br>Block<br>Sub-division<br>Villinge/Town/City<br>Post Office<br>Teshsit<br>Circle<br>District                                                                                                    | madhapur<br>madhapur<br>madhapur<br>madhapur<br>Chopal<br>Shimla                                 | Landline Nu<br>Email Addre                                | nber<br>is                | :<br>: vinod123@                  | mail.com                        |           |
| House/Building/Plot Number<br>Road/Street<br>Nearest Landmark<br>Block<br>Subt-division<br>Village/Town/City<br>Post Office<br>Tebsil<br>Circle<br>District<br>State                                                                                            | madhapur<br>madhapur<br>madhapur<br>chopal<br>Shimla<br>Himachal Pradesh                         | Landline Nu<br>Email Addre                                | nber<br>is                | :<br>: vinod123@                  | mail.com                        |           |
| House/Building/Plot Number<br>Road/Street<br>Nearest Landmark<br>Block<br>Uillage/Town/City<br>Post Office<br>Tehsli<br>Circle<br>District<br>Hate<br>Na Code                                                                                                   | madhapur<br>madhapur<br>madhapur<br>Chopal<br>Shimla<br>Himachal Pradesh<br>170001               | Landline Nu<br>Email Addre                                | nber<br>is                | :<br>: vinod123@                  | rmail.com                       |           |
| House/Building/Plot Number<br>Road:Street<br>Nearest Landmark<br>Block<br>Sub-division<br>Village/Town/City<br>Post Office<br>Tebsil<br>Circle<br>District<br>State<br>Pin Code<br>Zone                                                                         | madhapur<br>madhapur<br>madhapur<br>chopal<br>Shimla<br>Himachal Pradesh<br>170001<br>South Zone | Landline Nu<br>Email Addre                                | nber<br>is                | :<br>: vinod123@                  | mail.com                        |           |
| House/Building/Plot Number<br>Soad/Street<br>Nearest Landmark<br>Slock<br>Sub-division<br>Village/Town/City<br>Post Office<br>Teshil<br>Circle<br>District<br>State<br>En Code<br>Zone<br>Additional Details :                                                  | madhapur<br>madhapur<br>madhapur<br>Chopal<br>Shimla<br>Himachal Pradesh<br>170001<br>South Zone | Landline Nu<br>Email Addre                                | nber<br>is                | :<br>: vinod123@                  | mail.com                        |           |
| House/Building/Plot Number<br>Road/Street<br>Nearest Landmark<br>Block<br>Sub-division<br>Village/Town/City<br>Post Office<br>Tehsil<br>Circle<br>District<br>State<br>Pin Code<br>Zone<br>Additional Details :<br>Khasra Number/Khatoni Number/Mauja<br>Number | madhapur<br>madhapur<br>madhapur<br>Chopal<br>Shimla<br>Himachal Pradesh<br>170001<br>South Zone | Landline Nu<br>Email Addre<br>Area of Pren                | is<br>is                  | :<br>: vinod123@<br>: 0 (Sq. Mete | ;mail.com                       |           |
| House/Building/Plot Number Road/Street Nearest Landmark Block Sub-division Village/Town/City Post Office Tehsil Circle District State Pin Code Zodditional Details : Khasra Number/Khatoni Number/Mauja Sumber Boundary Details :                               | madhapur<br>madhapur<br>madhapur<br>Chopal<br>Shinla<br>Himachal Pradesh<br>South Zone           | Landline Nu<br>Email Addre<br>Area of Pren                | ise                       | : vinod123@<br>: 0 (Sq. Mete      | mail.com                        |           |
| House/Building/Plot Number Road/Street Nearest Landmark Block Sub-division Village/Town/City Post Office Tehsil Citcle District State Pin Code Zodditional Details : Rhasra Number/Khatoni Number/Mauja Number Boundary Details : East Boundary                 | madhapur<br>madhapur<br>madhapur<br>chopal<br>Shinla<br>Himachal Pradesh<br>J0001<br>South Zone  | Landline Nu<br>Email Addre<br>Area of Pren<br>North Bound | ise                       | : vinod123@<br>: 0 (Sq. Mete      | ;mail.com                       |           |

• The License acknowledgement receipt will be displayed as shown in above figure.

#### C-TEL INFOSYSTEMS PVT. LTD.

| ⑦ Dashboard 、 臣 License Management 、 |                                                                     | e Management ~   | 🧷 Brand / Label Regi       | stration ~                                          | 🛃 Distillery ~     | 🛃 Bottling Unit 🗸                                                         | Q Wholesaler ~                          | 😭 L1B/L1BB Wholesale 🗸 | O Users ~                                                          | 🛃 Brewery ~ |                                |
|--------------------------------------|---------------------------------------------------------------------|------------------|----------------------------|-----------------------------------------------------|--------------------|---------------------------------------------------------------------------|-----------------------------------------|------------------------|--------------------------------------------------------------------|-------------|--------------------------------|
| LICEN                                | SE V                                                                | IEW              |                            |                                                     |                    |                                                                           |                                         |                        |                                                                    | Li          | cense Registration > License V |
| Ар                                   | plica                                                               | tion Transaction | Details:                   |                                                     |                    |                                                                           |                                         |                        |                                                                    |             |                                |
| Sta                                  | itus                                                                | SUBMITTED        | Submitted Date             | 31-Mar-2022<br>05:58 PM                             | Submitted B        | y kvinod<br>(New Licen                                                    | use User)                               | Submitted To           | DeputyCommissioner<br>(Deputy Commissioner)                        | Remarks     | Applicant Submitted            |
| Sta                                  | itus                                                                | FORWARDED        | Forwarded Date             | 31-Mar-2022<br>06:01 PM                             | Forwarded <b>F</b> | By DeputyCon<br>(Deputy Co                                                | nmissioner<br>mmissioner)               | Forwarded To           | Assistant CommissionerShimlastrin<br>g<br>(Assistant Commissioner) | Remarks     | ok forward                     |
| Sta                                  | itus                                                                | FORWARDED        | Forwarded Date             | 31-Mar-2022<br>06:05 PM                             | Forwarded I        | Assistant C<br>By g<br>(Assistant C                                       | ommissionerShimlastrin<br>Commissioner) | Forwarded To           | ChopalOfficer<br>(State Tax and Excise Officer)                    | Remarks     | ok forward                     |
| Sta                                  | tatus SUBMITTED Submitted Date 31-Mar-2022 Submitted By<br>06:08 PM |                  | ChopalOffi<br>(State Tax a | y ChopalOfficer<br>(State Tax and Excise Officer)   |                    | Assistant CommissionerShimlastrin<br>g<br>(Assistant Commissioner)        | Remarks                                 | ok forward             |                                                                    |             |                                |
| Sta                                  | itus                                                                | SUBMITTED        | Submitted Date             | 31-Mar-2022<br>06:11 PM                             | Submitted B        | Assistant C<br>y g<br>(Assistant C                                        | ommissionerShimlastrin<br>Commissioner) | Submitted To           | DeputyCommissioner<br>(Deputy Commissioner)                        | Remarks     | ok forward                     |
| Sta                                  | itus                                                                | SUBMITTED        | Submitted Date             | 31-Mar-2022<br>06:15 PM                             | Submitted B        | y DeputyCon<br>(Deputy Co                                                 | nmissioner<br>mmissioner)               | Submitted To           | SuperintendentSouth Zone<br>(Superintendent Zonal)                 | Remarks     | ok forward                     |
| Sta                                  | itus                                                                | FORWARDED        | Forwarded Date             | 31-Mar-2022<br>06:18 PM                             | Forwarded I        | By Superintend<br>(Superinten                                             | lentSouth Zone<br>dent Zonal)           | Forwarded To           | Dealing AssistantSouth Zone<br>(Collector Dealing Assistant)       | Remarks     | ok forward                     |
|                                      |                                                                     |                  |                            |                                                     | PLEASE CLIC        | K HERE FOR SELE(                                                          | CTING CHECK POINTS                      | FOR GRANT OF LIC       | ENSE                                                               |             |                                |
|                                      |                                                                     |                  |                            | Location*<br>Designation*<br>Officer Name<br>Status |                    | ZONAL OFFICE<br>Superintendent Zonal<br>Superintendent South<br>Forwarded | l<br>I Zone                             |                        | *<br>*<br>*                                                        |             |                                |
|                                      | status<br>Remarks*                                                  |                  |                            |                                                     |                    |                                                                           | Max 500 C<br>Submit                     | Sharacters             |                                                                    |             |                                |

• User need to click on checkpoints of grant License.

|     | PLEASE CI                                                                                          | LICK HERE FOR SELECTING CHECK POINTS FOR GRANT OF LICENSE                    |   |
|-----|----------------------------------------------------------------------------------------------------|------------------------------------------------------------------------------|---|
|     | Checklist for L-42.                                                                                | A :-                                                                         |   |
| . 📕 | The exemption applies only possession and use of and not to sale of spirit rendered effectually an | nd permanently unfit for human consumption.                                  |   |
|     | The permit holder may purchase denatured spirit from any licensed vendor or may remove such        | h spirit from a licensed distillery after obtaining the permit in Form L-32. |   |
|     | The spirit shall be kept on the premises specified above and shall be used only for laboratory.    | Edit                                                                         |   |
|     |                                                                                                    |                                                                              |   |
|     |                                                                                                    |                                                                              |   |
|     | Location*                                                                                          | ]                                                                            |   |
|     | Designation*                                                                                       | Superintendent Zonal                                                         |   |
|     | Officer Name                                                                                       | Superintendent South Zone                                                    | - |
|     | Status                                                                                             | Forwarded                                                                    |   |
|     | Remarks*                                                                                           |                                                                              | ] |
|     |                                                                                                    |                                                                              |   |
|     |                                                                                                    | Submit                                                                       |   |
|     |                                                                                                    | Previous                                                                     |   |

• User need to select License checkpoints as mentioned in above figure and click on submit.

| Constant Artest       | Licens            | e Management   ~ | Ø Brand           | l / Label Registration   ~ | 🛃 Distill       | lery ~              | Bottling Unit V | Q Whole  | saler ~           | 🝙 L1B/L1BB Wholesale 🗸   | ₽ Users ∨  | 🛃 Brewery ~       | E Retailer      | ~ _ ର ଦ୍🔊 ୍            |
|-----------------------|-------------------|------------------|-------------------|----------------------------|-----------------|---------------------|-----------------|----------|-------------------|--------------------------|------------|-------------------|-----------------|------------------------|
| XISTING LIC           | ENSE              | ACC &            | A                 |                            |                 |                     |                 |          |                   |                          |            | L                 | icense Manageme | ent > Existing License |
|                       |                   |                  |                   |                            |                 | Sta                 | rt Date 🛗 31-2  | Mar-2022 |                   | End Date 31-Mar-20       | 22         | License Types All |                 | • Search               |
| 10 -                  |                   |                  |                   |                            |                 |                     |                 |          |                   |                          |            |                   | Search:         |                        |
| Ack. Receipt<br>No. 🗸 | Applicant<br>Name | Business<br>Name | Applicant<br>Type | Application Type           | License<br>Type | License<br>Category | License<br>Form | Status   | License<br>Number | Submitted Date &<br>Time | Pending at |                   | Action          | Download               |
|                       |                   |                  |                   |                            |                 |                     |                 |          |                   |                          |            |                   |                 |                        |

• The forwarded License application will be displayed as shown in above figure.

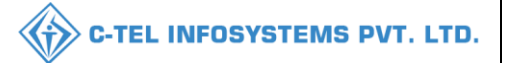

Superintendent: same as above process and forward application to collector

#### **Collector:**

|                                      | Welcome!<br>Please login to your account                                |                |
|--------------------------------------|-------------------------------------------------------------------------|----------------|
|                                      | User Name                                                               | ۵.             |
| Department of State Taxes and Excise | Password                                                                | ۲              |
| Government of Himachal Pradesh       | Verification Code * 347 85 Get a new                                    | code           |
| A CARLEN CONTRACTOR                  | Enter Verification Code                                                 | U              |
|                                      | Fo                                                                      | rgot password? |
|                                      | Login                                                                   |                |
| A THIN THE A                         | → Vigilance & Enforcement → RTI                                         |                |
|                                      | → Track Status → EoDB Dashboard                                         |                |
|                                      | → Download User Manuals → Third Party Verification                      | n              |
|                                      | ➔ Download Application Forms → Excise Dashboard                         |                |
|                                      | → Download SOP Documents  → Activity Videos                             |                |
| 「「ある」、「と、」、「「「「「」」」を見ている。            | → Frequently Asked Questions → Download APK                             |                |
| and the second second second         | Don't have an account? Sign Up                                          |                |
|                                      | Helpdesk Number: 91820579-73/74/78, 91820580-40/70/82<br>91820594-28/38 | r,             |

- User required to provide valid credentials as mentioned in above figure and click on Login.
- User need to click on License management Module in main home dashboard

| () Dashboard ~        | Master Da         | nta 🗸 📗          | License Managem   | ent ~ 🛛 🔗 Brand              | Label Registrat | ion ~              | 🔏 Distillery ~    | Bottling Un | it ~ [Q           | Wholesaler ~      | â Lib/L     | 1BB Wholesale $ \sim $            | 🛃 Winery 🗸 | R User      | s v ∫ &      | yes        |
|-----------------------|-------------------|------------------|-------------------|------------------------------|-----------------|--------------------|-------------------|-------------|-------------------|-------------------|-------------|-----------------------------------|------------|-------------|--------------|------------|
| EXISTING LIC          | ENSE              |                  |                   |                              |                 |                    |                   |             |                   |                   |             |                                   | Licen      | e Managemer | at > Existin | ıg License |
|                       |                   |                  |                   |                              |                 | Start              | t Date 🛗 31-Ma    | н-2022      | End               | Date 🛗 31-M       | far-2022    | License                           | Types All  |             | ▼ Se         | arch       |
| 10 *                  |                   |                  |                   |                              |                 |                    |                   |             |                   |                   |             |                                   | Sea        | rch:        |              |            |
| Ack. Receipt<br>No. 🗸 | Applicant<br>Name | Business<br>Name | Applicant<br>Type | Application Type             | License<br>Type | License<br>Categor | License<br>y Form | Status      | License<br>Number | Submitted<br>Time | l Date &    | Pending at                        |            | Action      | Download     | 1          |
| L2201336              | kvinod            | JV PVT.LTD       | Individual        | Fresh Issuance of<br>License | Permits         | L-42A              | L-42A             | Forwarded   |                   | 31-Mar-20         | 22 05:58 PM | Collector South Zor<br>Collector) | e (Zonal   | ۲           | <b>e e</b>   | ]          |
|                       |                   |                  |                   |                              |                 |                    |                   |             |                   |                   |             |                                   |            | Previo      | us Ne        | ixt        |

• User need to click on action icon as shown in above figure.

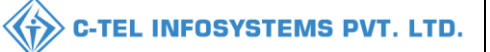

| 🕀 Dashboard 🗸 💽 Master Data 🗸 🔄 L                                                                                                    | icense Management 🗸 🔗 Brand / Label Registration 🗸                                               | 💰 Distillery 🗸 🛐 Bottling Unit 🗸                  | Q Wholesaler ~ 🔒 L1B/L1F      | 3B Wholesale -> 🛃 Winery -> 🔗 Users -> 🔊 we           |
|----------------------------------------------------------------------------------------------------|--------------------------------------------------------------------------------------------------|---------------------------------------------------|-------------------------------|-------------------------------------------------------|
| LICENSE VIEW                                                                                                    |                                                                                                  |                                                   |                               | License Registration > License View                   |
| Acknowledgement Receipt Number: L22                                                                                                    | 01336 Business Entity: JV PVT.LTD                                                                |                                                   | Individual Licensee Documents | Officer Documents Individual Officer Documents        |
| License Details :                                                                                                    |                                                                                                  |                                                   |                               |                                                       |
| Type of Application<br>License Type                                                                                                    | : Fresh Issuance of License<br>: Permits                                                         | Permits Type<br>License Form<br>Business Type     |                               | L-42A<br>L-42A<br>Individual                          |
| Personal Info :                                                                                                    |                                                                                                  |                                                   |                               |                                                       |
| Name of Applicant<br>Date Of Birth<br>Business Entity                                                                                                    | : kvinod<br>: 04-Mar-2004<br>: JV PVT.LTD                                                        | Address<br>E-mail Address<br>Mobile Number        |                               | Shimla, Himachal Pradesh-170001<br>vinod123@gmail.com |
| Additional Details :                                                                                                    |                                                                                                  |                                                   |                               |                                                       |
| Father's Name<br>Mother's Name                                                                                                    | : manohar<br>:                                                                                   | PAN<br>Aadhaar Number                             |                               | ABCPY1234D                                            |
| Bank Details of Applicant :                                                                                                    |                                                                                                  |                                                   |                               |                                                       |
| Account Holder's name<br>Account Number<br>Account Type                                                                                                    | : kvinod<br>: 845798452845<br>: Savings                                                          | Bank Name<br>Branch Name<br>IFSC Code             |                               | Axis Bank<br>madbapur<br>AAAA00001232                 |
| Address of Proposed premises :                                                                                                    |                                                                                                  |                                                   |                               |                                                       |
| House/Building/Plot Number<br>Road/Street<br>Nearest Landmark<br>Block<br>Sub-division<br>Village/Town/City<br>Post Office<br>Tehsil<br>Circle<br>District<br>State<br>Pin Code<br>Zone | madhapur<br>madhapur<br>madhapur<br>chopal<br>Shimla<br>Himachal Pradesh<br>170001<br>South Zone | Mobile Number<br>Landline Number<br>Email Address |                               | 1234567891<br>vinod123@gmail.com                      |
| Additional Details :                                                                                                    |                                                                                                  |                                                   |                               |                                                       |
| Khasra Number/Khatoni Number/Mauja Number                                                                                                    |                                                                                                  | Area of Premise                                   |                               | 0 (Sq. Meter)                                         |
| Boundary Details :                                                                                                    |                                                                                                  |                                                   |                               |                                                       |
| East Boundary<br>West Boundary                                                                                                    |                                                                                                  | North Boundary<br>South Boundary                  |                               |                                                       |
|                                                                                                    |                                                                                                  | Next                                              |                               |                                                       |

• The License acknowledgement receipt will be displayed as shown in above figure and click on next.

| •   | 🕐 Dashboard v 🛛 🖅 Master Data v 🖉 Elicense Management v |                     | Management ~   | 🖉 Brand / Label Reg           | istration 🗸 🔏 D                        | istillery ~ 🛛 🛃 Bo            | tling Unit ~ (                                                              | Q Wholesaler ~                  | 🔒 L1B/L1BB Wholesale                                            | 🗸 📓 Winery 🛇                                                 | v ⊖ Users ∨ |                      |               |
|-----|---------------------------------------------------------|---------------------|----------------|-------------------------------|----------------------------------------|-------------------------------|-----------------------------------------------------------------------------|---------------------------------|-----------------------------------------------------------------|--------------------------------------------------------------|-------------|----------------------|---------------|
| LIC | ENSE VI                                                 | IEW                 |                |                               |                                        |                               |                                                                             |                                 |                                                                 |                                                              |             | License Registration | > License Vie |
|     | Applicat                                                | ion Transaction Det | ails:          |                               |                                        |                               |                                                                             |                                 |                                                                 |                                                              |             |                      |               |
|     | Status                                                  | SUBMITTED           | Submitted Date | 31-Mar-2022<br>05:58 PM       | Submitted By                           | kvinod<br>(New Licens         | e User)                                                                     | Submitted I                     | To DeputyC<br>(Deputy                                           | 'ommissioner<br>Commissioner)                                | Remarks     | Applicant Submitted  |               |
|     | Status                                                  | FORWARDED           | Forwarded Date | 31-Mar-2022<br>06:01 PM       | Forwarded By                           | DeputyCom<br>(Deputy Com      | nissioner<br>nmissioner)                                                    | Forwarded                       | To Assistant<br>(Assistar                                       | t CommissionerShimlastring<br>at Commissioner)               | Remarks     | ok forward           |               |
|     | Status FORWARDED Forwarded Date 31-Mar-2022<br>06:05 PM |                     | Forwarded By   | Assistant Co<br>(Assistant Co | mmissionerShimlastring<br>ommissioner) | Forwarded                     | To ChopalO<br>(State Ta                                                     | fficer<br>x and Excise Officer) | Remarks                                                         | ok forward                                                   |             |                      |               |
|     | Status SUBMITTED Submitted Date 31Mar-2022<br>06:08 PM  |                     | Submitted By   | ChopalOffic<br>(State Tax ar  | er<br>1d Excise Officer)               | Submitted T                   | Submitted To Assistant CommissionerShimlastring<br>(Assistant Commissioner) |                                 | Remarks                                                         | ok forward                                                   |             |                      |               |
|     | Status                                                  | SUBMITTED           | Submitted Date | 31-Mar-2022<br>06:11 PM       | Submitted By                           | Assistant Co<br>(Assistant Co | mmissionerShimlastring<br>ommissioner)                                      | Submitted I                     | To DeputyCommissioner<br>(Deputy Commissioner)                  |                                                              | Remarks     | ok forward           |               |
|     | Status                                                  | SUBMITTED           | Submitted Date | 31-Mar-2022<br>06:15 PM       | Submitted By                           | DeputyCom<br>(Deputy Con      | nissioner<br>nmissioner)                                                    | Submitted I                     | To SuperintendentSouth Zone<br>(Superintendent Zonal)           |                                                              | Remarks     | ok forward           |               |
|     | Status                                                  | FORWARDED           | Forwarded Date | 31-Mar-2022<br>06:18 PM       | Forwarded By                           | Superintende<br>(Superintend  | entSouth Zone<br>lent Zonal)                                                | Forwarded To Deal (Col          |                                                                 | Dealing AssistantSouth Zone<br>(Collector Dealing Assistant) |             | ok forward           |               |
|     | Status                                                  | SUBMITTED           | Submitted Date | 31-Mar-2022<br>06:21 PM       | Submitted By                           | Dealing Assi<br>(Collector D  | stantSouth Zone<br>ealing Assistant)                                        | Submitted T                     | Submitted To SuperintendentSouth Zone<br>(Superintendent Zonal) |                                                              | Remarks     | ok forward           |               |
|     | Status                                                  | SUBMITTED           | Submitted Date | 31-Mar-2022<br>06:22 PM       | Submitted By                           | Superintende<br>(Superintend  | entSouth Zone<br>lent Zonal)                                                | Submitted T                     | To Collector<br>(Zonal C                                        | r South Zone<br>follector)                                   | Remarks     | ok forward           |               |
|     |                                                         |                     |                |                               |                                        | CLICK HERE TO S               | EE GRANT OF LICEN                                                           | SE CHECKLIST                    |                                                                 |                                                              |             |                      |               |
|     |                                                         |                     |                | Remarks *                     |                                        | Please Enter Remarks          |                                                                             |                                 |                                                                 |                                                              |             |                      |               |
|     |                                                         |                     |                |                               |                                        |                               | Approve                                                                     |                                 |                                                                 |                                                              |             |                      |               |
|     |                                                         |                     |                | Remarks *                     |                                        |                               |                                                                             |                                 |                                                                 | <i>i</i> ,                                                   |             |                      |               |
|     |                                                         |                     |                |                               |                                        | I                             | Reject                                                                      |                                 |                                                                 |                                                              |             |                      |               |
|     |                                                         |                     |                |                               |                                        |                               | Previous                                                                    |                                 |                                                                 |                                                              |             |                      |               |

#### • User required to click on checkpoints

|                                                                                                    | CLICK HERE TO SEE GRANT OF LICENSE CHECKLIST                        |
|----------------------------------------------------------------------------------------------------|---------------------------------------------------------------------|
| <ol> <li>The exemption applies only possession and use of and not to sale of spirit rendered effectually and</li> </ol> | permanently unfit for human consumption.                            |
| (2) The permit holder may purchase denatured spirit from any licensed vendormay remove such spirit                      | from a licensed distillery after obtaining the permit in Form L-32. |
| (3) The spirit shall be kept on the premises specified above and shall be used only for laboratory.                     |                                                                     |
| Remarks *                                                                                                    | Please Enter Remarks                                                |
|                                                                                                    | Арргоче                                                             |
| Kemarks *                                                                                                    |                                                                     |
|                                                                                                    | Reject                                                              |
|                                                                                                    | Previous                                                            |

• User need to enter remarks and click on approve

| 🗊 Dashboard 🗸         | A Maste           | er Data 🗸 🕻      | 🖬 License Man     | agement ~                    | Brand / Label Re  | gistration ~        | E Distillery    | ~ 🗾 🖪 Bo    | tling Unit 🗸      | Q Wholesaler ~           | 🝙 L1B/L1BB Wholesale 🗸                    | 📓 Winery ~        | 💭 Users 🗸 🛓 🔪 🕫               |
|-----------------------|-------------------|------------------|-------------------|------------------------------|-------------------|---------------------|-----------------|-------------|-------------------|--------------------------|-------------------------------------------|-------------------|-------------------------------|
| XISTING LIC           | CENSE             | 1000             | A.                |                              |                   |                     |                 |             |                   |                          |                                           | License           | Management > Existing License |
|                       |                   |                  |                   |                              |                   | Sta                 | rt Date 🛗 3     | 81-Mar-2022 |                   | End Date 31-Ma           | ar-2022 Licen                             | se Types All      | • Search                      |
| 10 *                  |                   |                  |                   |                              |                   |                     |                 |             |                   |                          |                                           | Searc             | h:                            |
| Ack. Receipt<br>No. 🗸 | Applicant<br>Name | Business<br>Name | Applicant<br>Type | Application Type             | e License<br>Type | License<br>Category | License<br>Form | Status      | License<br>Number | Submitted Date &<br>Time | Pending at                                | Action            | Download                      |
| L2201336              | kvinod            | JV PVT.LTD       | Individual        | Fresh Issuance of<br>License | Permits           | L-42A               | L-42A           | Approved    |                   | 31-Mar-2022 05:58<br>PM  | Collector South Zone (Zonal<br>Collector) | ©<br>Grant Licens | <b>e e</b>                    |

• User need to click on Grant License as shown in above figure and a pop-up will be displayed as shown in below.

| Grant Licen  | ise     |             |      | ×      |
|--------------|---------|-------------|------|--------|
| Valid Upto * | <b></b> | 31-Mar-2022 |      |        |
| Remarks*     |         |             |      |        |
|              |         |             | Save | Cancel |

- User need to select validity date and enter remarks
- User required to click on save.

#### Hence License is successfully granted

|   | ① Dashboard ~      | 💵 Master Data 🗸 | 🔄 License Management 🗸                  | 0    | Brand / Label Registrat | tion ~    | 🔏 Distillery ~ | I 🖬 1    | Sottling Unit 🗸 | Q Whol   | esaler ~  | 🔒 LIB/L | .1BB Wholesale $$ | <b>I</b> 🖪 ' | Winery ~   | ∾ Users ∖   | í I      | <u>å</u> > |
|---|--------------------|-----------------|-----------------------------------------|------|-------------------------|-----------|----------------|----------|-----------------|----------|-----------|---------|-------------------|--------------|------------|-------------|----------|------------|
|   | EXISTING LICE      | NSE             | Existing License                        |      |                         |           |                |          |                 |          |           |         |                   |              | License M  | anagement 3 | > Existi | ing Licer  |
| Y |                    |                 | Approved Licenses                       |      |                         |           | _              |          |                 |          | _         |         |                   |              |            |             |          | _          |
|   |                    |                 | Expired Licenses                        |      |                         | Start     | Date 🛗 31      | Mar-2022 |                 | End Date | 🛗 31-Ma   | ar-2022 | Licer             | ise Types    | All        |             | r S      | Search     |
|   | 10 *               |                 | License Renewal                         |      |                         |           |                |          |                 |          |           |         |                   |              | Search:    |             |          |            |
|   | Ack. Receipt No. 🗸 | Applicant Name  | LOI Expired Licenses                    | Type | Application Type        | License 7 | Type License   | Category | License Form    | status   | License N | umber   | Submitted Date &  | Time         | Pending at | Action      | Down     | iload      |
|   | No data availabl   | e               | Renewal Requests License Modifications  |      |                         |           |                |          |                 |          |           |         |                   |              |            |             |          |            |
|   |                    |                 | License Surrender<br>License Suspension |      |                         |           |                |          |                 |          |           |         |                   |              |            | Previous    | N        | vext       |
|   |                    |                 |                                         |      |                         |           |                |          |                 |          |           |         |                   |              |            |             |          |            |

• User need to click on approved License as shown in above figure.

|               |                 | Y             | T              |                              |              | Υ_               |              |              | 1.              | Τ_            |           |                              |
|---------------|-----------------|---------------|----------------|------------------------------|--------------|------------------|--------------|--------------|-----------------|---------------|-----------|------------------------------|
| ashboard ~    | 🔳 Master Data 🗸 | E License Ma  | anagement ~    | Ø Brand / Label Registration | Distille     | ry ~             | Unit ~ Q W   | Vholesaler 🗸 | L1B/L1BB Wholes | ale 🗸 🔛       | Winery ~  | O Users ~                    |
| OVED LICI     | ENSES           |               |                |                              |              |                  |              |              |                 |               | License M | anagement > Approved License |
|               |                 |               |                |                              | Start Date   | 31-Mar-2022      | End Da       | ite 🛗 31-    | Mar-2022        | License Types | All       | • Search                     |
|               |                 |               |                |                              |              |                  |              |              |                 |               |           |                              |
| w l           |                 |               |                |                              |              |                  |              |              |                 |               | Searc     | n:                           |
| •             |                 |               |                |                              |              |                  |              |              |                 |               |           |                              |
| Receipt No. * | Applicant Name  | Business Name | Applicant Type | Application Type             | License Type | License Category | License Form | Status       | License Number  | Valid Upto    | Action    | Download                     |

• User need to select date and select License type as mentioned in above figure.

#### Declaration print:

**Declaration Form** 

Self-declaration by the applicant for completeness and correctness of application information being submitted

I kvinod Son of manohar the Proprietor of the business, the particulars of which are included above, apply on behalf of that Business for grant of a license / permission / registration under the Himachal Pradesh Excise Act 2011.

I kvinod Son of manohar the Proprietor of the aforesaid business do here by solemnly affirm that the particulars given in this form are true and correct to the best of my knowledge and belief. I undertake to notify immediately to the Registering Authority to whom the application has been made any change in any of the above particulars.

Submitted Date & Time: 31-Mar-22 05:58:24 PM

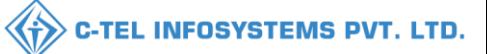

|                          | Model form                                                | of enquir    | <u>y check list cum report to be used in respect of gra</u> | ant of Permits licenses               |  |  |  |  |
|--------------------------|-----------------------------------------------------------|--------------|-------------------------------------------------------------|---------------------------------------|--|--|--|--|
| Name/Nar                 | me of Applicant/Applicants                                | :-           | kvinod.                                                     |                                       |  |  |  |  |
| Proposed                 | Site                                                      | 1-           | madhapur, madhapur, madhapur, Chopal, madha                 | apur, Shimla, Himachal Pradesh-170001 |  |  |  |  |
| Kind of lie              | cense                                                     | :-           | Permits                                                     |                                       |  |  |  |  |
| Status Pre               | mises(Is Constructed)                                     | 1-           | Constructed Land                                            |                                       |  |  |  |  |
| SI. Nos.                 | <b>Required Particulars</b>                               |              |                                                             | Particulars found on verification     |  |  |  |  |
| I                        | Supporting Information                                    |              |                                                             |                                       |  |  |  |  |
|                          | PAN Number                                                |              |                                                             | ABCPY1234D                            |  |  |  |  |
|                          | Date of Visit                                             |              |                                                             | 31-Mar-2022                           |  |  |  |  |
| II                       | Documents Checklist                                       |              |                                                             | ·                                     |  |  |  |  |
|                          | Copy of PAN                                               |              |                                                             |                                       |  |  |  |  |
|                          | Copy of GSTIN                                             |              |                                                             |                                       |  |  |  |  |
|                          | Copy of TIN                                               |              |                                                             |                                       |  |  |  |  |
|                          | Ownership proof/Rent agreer                               | nent/Lease   |                                                             |                                       |  |  |  |  |
|                          | Application of the applicant                              |              |                                                             |                                       |  |  |  |  |
|                          | Application in prescribed for                             | m with cou   |                                                             |                                       |  |  |  |  |
|                          | Land revenue clearance certif                             | ficate       |                                                             |                                       |  |  |  |  |
|                          | Income tax clearance certific                             | ate          |                                                             |                                       |  |  |  |  |
|                          | No due certificate from state                             | taxes and e  | xcise department                                            |                                       |  |  |  |  |
| III                      | Any other information                                     |              |                                                             |                                       |  |  |  |  |
| IV                       | Comment of Inspecting office                              | er:          |                                                             |                                       |  |  |  |  |
| V                        | Status Premises                                           |              |                                                             | Constructed Land                      |  |  |  |  |
| Signature v<br>Remark of | with date/seal & name of Inspec<br>Assistant Commissioner | ting officer | with designation                                            | Remark of the Deputy Commissioner     |  |  |  |  |
| RECOMM                   | FNDED/NOT RECOMMEND                                       | FD           |                                                             | RECOMMENDED/NOT RECOMMENDED           |  |  |  |  |
|                          | LIBER NOT RECOMMEND                                       |              |                                                             | RECOMMENDED NOT RECOMMENDED           |  |  |  |  |
| Countersig               | ned by                                                    |              |                                                             | Countersigned by                      |  |  |  |  |
| Jame:                    |                                                           |              |                                                             | Name:                                 |  |  |  |  |
| Designatio               | n: Assistant Commissioner                                 |              |                                                             | Designation: Deputy Commissioner.     |  |  |  |  |

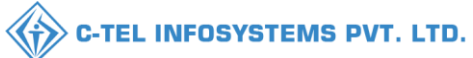

| Dated :31-Mar-2022                                                                                                    |
|----------------------------------------------------------------------------------------------------|
| То                                                                                                    |
|                                                                                                    |
| The Deputy Commissioner                                                                                                    |
| Kasumpti, Shimla, HP, Shimla,                                                                                                    |
| Himachal Pradesh.                                                                                                    |
| Sub:- Grant of L-42A (L-42A()) license at madhapur, madhapur, madhapur, madhapur, Chopal, Shimla, Himachal Pradesh-170001.                                    |
|                                                                                                    |
| Sir,                                                                                                    |
|                                                                                                    |
| With humble respect, we have the honor to inform you that we are opening L-42A at madhapur, madhapur, madhapur, Chopal, Shimla,                               |
| Himachal Pradesh-170001. Now, we are willing to open retail L-42A at my existing restaurant premises. In this regard, we have already applied license through |
| your Excise Portal and paid the necessary application fees.                                                                                                   |
|                                                                                                    |
| Following documents are enclosed herewith for kind consideration of the application.                                                                          |
| 1. Ownership proof/Rent agreement/Lease deed, if the premises is on rent/lease                                                                                |
| 2. Copy of PAN                                                                                                    |
| 3. Land revenue clearance certificate                                                                                                    |
| 4. Income tax clearance certificate                                                                                                    |
| 5. No due certificate from state taxes and excise department                                                                                                  |
| δ. Application of the applicant                                                                                                    |
| 7. Application in prescribed form with court fee stamp                                                                                                    |
| 8. Copy of GSTIN                                                                                                    |
| 9. Copy of TIN                                                                                                    |
| Therefore, I request your kind majesty to look into the matter and do the needful for grant of license for L-42A.                                             |
| Thanking you.                                                                                                    |
|                                                                                                    |
| Yours faithfully.                                                                                                    |
| (kvinod)                                                                                                    |

#### L-42B, L-50, L50-A

ſ

## \*\*License flow is same for L-42B,L-50,L50-A as shown above\*\*

\*Please refer above process flow\*

For JV PVT.LTD